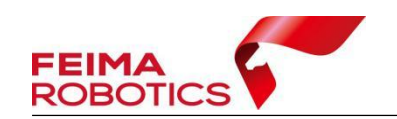

# LIDAR550、2300、2400IE解算轨迹处理方法

现版本智激光已全面支持LIDAR 550、2300及2400系列设备使用轨迹进行点 云解算功能。用户可通过IE软件对轨迹数据进行解算处理,处理完成后可直接将 数据导入智激光软件进行点云解算,具体操作步骤如下:

1. 原始数据准备

· D. (

IE软件中进行轨迹解算需要准备到的数据包括流动站数据(机载数据)以及imu数据。

AD.CS

| IN THE                      |                 | MAN           |           |
|-----------------------------|-----------------|---------------|-----------|
| 2024-04-19 12-47-38.bin     | 2024/4/19 13:08 | <b>BIN</b> 文件 | 11,456 KB |
| 2024-04-19 12-47-38.fmcompb | 2024/4/19 13:08 | FMCOMPB 文件    | 17,851 KB |
| 2024-04-19 12-47-38.fmnav   | 2024/4/19 13:08 | FMNAV 文件      | 1,899 KB  |
| 2024-04-19 12-47-38.upg     | 2024/4/19 13:08 | UPG 文件        | 12 KB     |

图 流动站数据示例

E 20240419-044639\_00010\_IMU\_DATA\_0001\_FM-I3000.imr 2024/4/20 11:13 Waypoint Raw I... 5,914 KB
 图 IMU文件示例

 2. 格式转换

### 2.1 机载GPS数据格式转换

GPS数据格式转换的目的是将原始观测数据转为RINEX格式数据,后续使用 RINEX格式数据下载网络基站及数据解算,具体操作流程如下:

1)选择无人机管家主界面下的【智理图】-【GPS处理】-【GPS格式转换】。

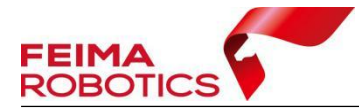

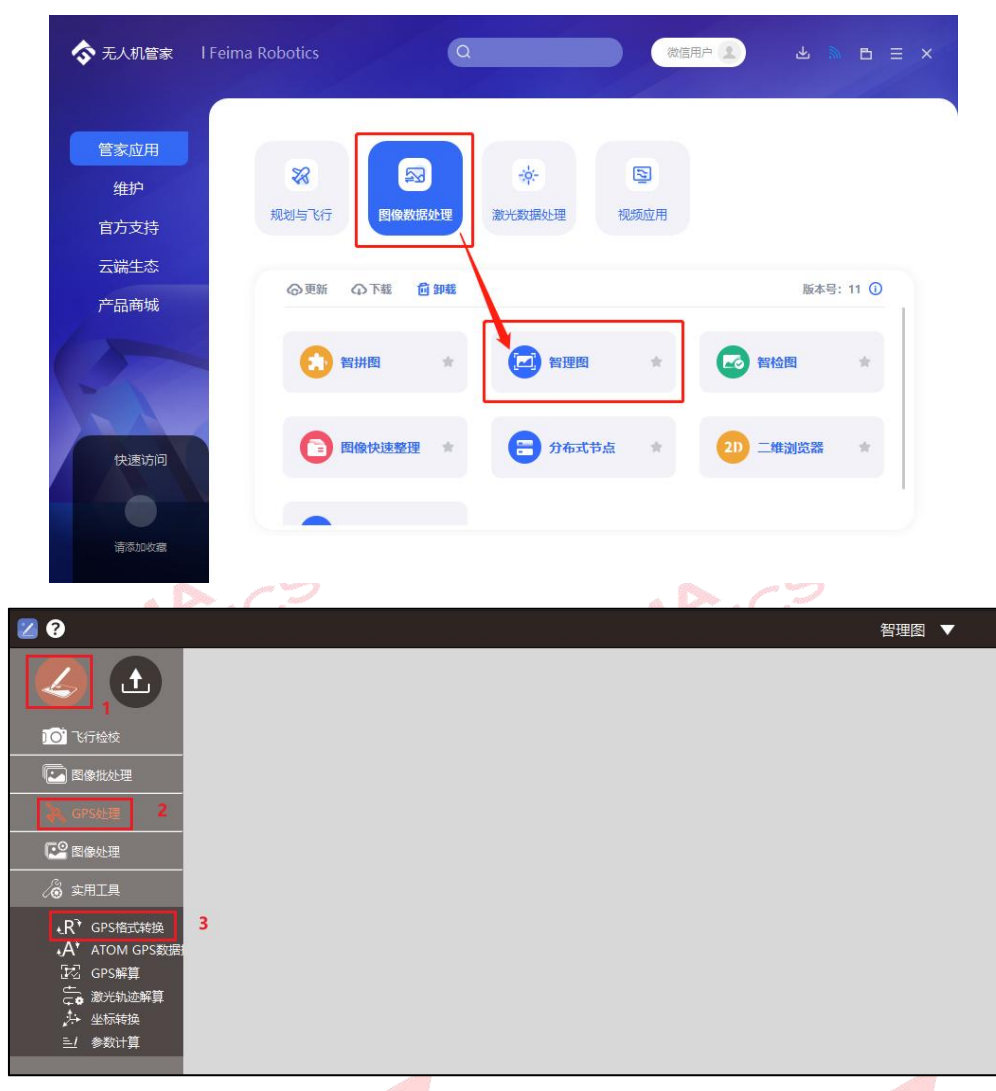

图 智理图GPS格式转换入口

2) 在【GPS文件】中选择流动站的.fmcompb文件,点击确定,转换后的RINEX 文件默认储存到和原始GPS文件同一路径下,按照默认路径输出即可。

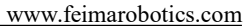

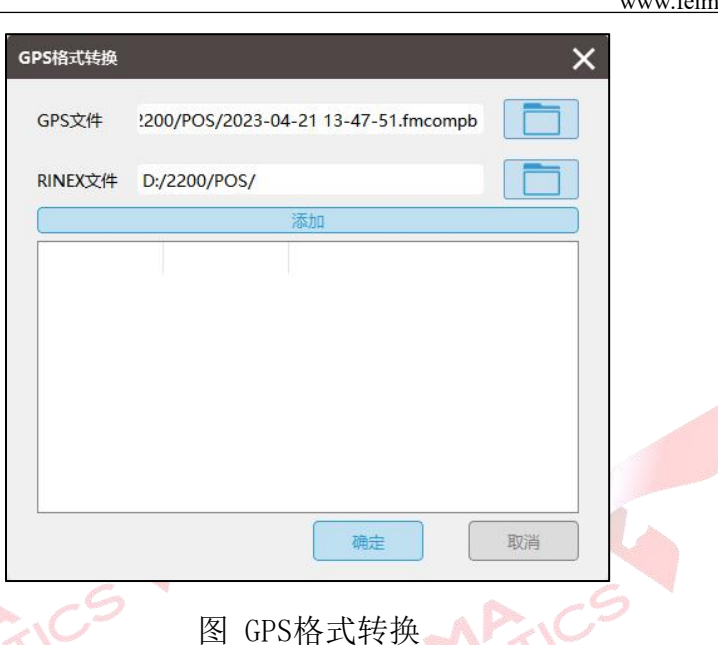

3)单击【确定】后在指定RINEX文件目录下会生成.0文件以及其他格式的星 历文件和导航文件。

| 2024-04-19 12-47-38.24C     | 2024/4/20 10:06 | 24C 文件     | 14 KB     |
|-----------------------------|-----------------|------------|-----------|
| 2024-04-19 12-47-38.24G     | 2024/4/20 10:06 | 24G 文件     | 4 KB      |
| 2024-04-19 12-47-38.24N     | 2024/4/20 10:06 | 24N 文件     | 12 KB     |
| 2024-04-19 12-47-38.240     | 2024/4/20 10:06 | 240 文件     | 38,215 KB |
| 2024-04-19 12-47-38.24P     | 2024/4/20 10:06 | 24P 文件     | 44 KB     |
| 2024-04-19 12-47-38.bin     | 2024/4/19 13:08 | BIN 文件     | 11,456 KB |
| 2024-04-19 12-47-38.fmcompb | 2024/4/19 13:08 | FMCOMPB 文件 | 17,851 KB |
| 2024-04-19 12-47-38.fmnav   | 2024/4/19 13:08 | FMNAV 文件   | 1,899 KB  |
| 2024-04-19 12-47-38.upg     | 2024/4/19 13:08 | UPG 文件     | 12 KB     |
|                             |                 |            |           |

图 GPS格式转换

#### 2.2基站数据格式转换

FEIMA ROBOTICS

# 2.2.1飞马网络基站预处理

D2000系列机型开通了PPK网络差分解算服务,可进行飞马网络基站预处理。

在【智理图】-【GPS处理】-【GPS解算】中导入2.1节格式转换后生成的.0 文件,勾选【基准站】,点击下载,根据飞行端口(目标坐标系)进行选择(8002 对应WGS84,8003对应CGCS2000),下载对应的基准站文件,下载目录会自动生成 4个文件夹,其中upload为机载上传数据,download为网络基站数据包,log为基 站下载日志,base为基站解压后数据,后续轨迹解算需要用到的网络基站为base 文件夹里的.0文件以及星历文件.P文件。

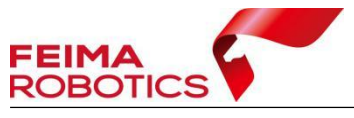

| 导入GPS信息              | ×                                     |
|----------------------|---------------------------------------|
| 流动站                  | · · · · · · · · · · · · · · · · · · · |
| 观测文件                 | D:/2200/POS/2023-04-21 13-47-51.230   |
| ☑ 基准站                |                                       |
| ● Rinex <sup>4</sup> | 文件 〇 自动计算 〇 用户输入                      |
| 经度                   | (小数度或度:分:秒)                           |
| 纬度                   | (小数度或度:分:秒)                           |
| 高度 (m)               | 坐标系类型:"CGCS2000"                      |
| 授权中                  | 20% 下载                                |
| 导航文件(                | 〕 流动站 ○ 基准站                           |
|                      |                                       |
|                      | 下一步退出                                 |
| Pac                  | 图 下载网络基站                              |

# 2.2.2实体基站数据格式转换

若飞行过程采用了架设实体基站的作业方式,则基站的观测文件使用相关厂家的转换软件去进行标准RINEX数据格式的转换,管家支持转换.compb、fmcompb以及.gns这三种格式的基站数据,转换步骤如下:

| ◆ 无人机管家 Ⅰ Fei      | ma Robotics       | ۵      |             | 微信用   | li 🚺 🕹   | M B Ξ X |
|--------------------|-------------------|--------|-------------|-------|----------|---------|
| 管家应用<br>维护<br>官方支持 | <b>彩</b><br>规划与飞行 | 國際数据处理 | 中<br>激光数据处理 | 国初期   |          |         |
| 云端生态<br>产品商城       | ◎更新 ④下            | 载 🗋 卸載 |             |       | 版本       | 号: 11 ① |
| 0                  | (注) 智拼图           | *      | 2 智理图       | *     | 20 智检图   | *       |
| 快速访问               | <b>回像快</b>        | 速整理    | 合 分布式       | 节点  ★ | 20 二维浏览器 | *       |
| 请添加收藏              |                   |        |             |       |          |         |

1)选择无人机管家主界面下的【智理图】-【GPS处理】-【GPS格式转换】。

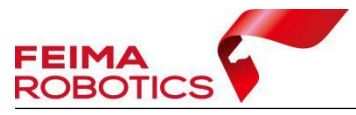

| 20                        |   | 智理图 | • |
|---------------------------|---|-----|---|
|                           |   |     |   |
| 101 飞行检校                  |   |     |   |
| 💽 图像批处理                   |   |     |   |
| 》。GPS处理 2                 |   |     |   |
| 图像处理                      |   |     |   |
| ⊘ 实用工具                    |   |     |   |
| ▲R <sup>↑</sup> GPS格式转换   | 3 |     |   |
| ・A' ATOM GPS数据<br>記 GPS解算 |   |     |   |
|                           |   |     |   |
| _/→ 坐标转换<br>三/ 参数计算       |   |     |   |
|                           |   |     |   |

图 智理图GPS格式转换入口

2)在【GPS文件】中选择基站的.GNS文件,点击确定,转换后的RINEX文件 默认储存到和原始GPS文件同一路径下,按照默认路径输出即可。

| E OB      | GPS格式转换         |                  |          | ×     |         |
|-----------|-----------------|------------------|----------|-------|---------|
|           | GPS文件           | D:/2200/基站/_4671 | 110.GNS  |       |         |
|           | <b>RINEX</b> 文件 | D:/2200/基站/      |          |       |         |
|           |                 | 荡                | iba      |       |         |
|           |                 |                  |          |       |         |
|           |                 |                  |          |       |         |
|           |                 |                  |          |       |         |
|           |                 |                  |          |       |         |
|           |                 |                  |          |       |         |
|           |                 |                  |          |       |         |
|           | 2               |                  |          |       |         |
|           |                 |                  | 确定       | 取消    |         |
|           | A.C.            | > 图 GPS标         | 各式转换 🔺   | P.Cº  |         |
| 3) 单击【确定】 | 后在指定            | RINEX文件目录        | 表下会生成, c | 文件和其他 | 格式的星历文件 |
| 和民族文件     |                 |                  |          |       |         |

| 4671110.23o | 2023/4/23 16:41 | 230 文件 | 17,562 KB |
|-------------|-----------------|--------|-----------|
|             | 2023/4/23 16:41 | 23P 文件 | 490 KB    |

图 基站转换示例

# 2.3 imu数据格式转换

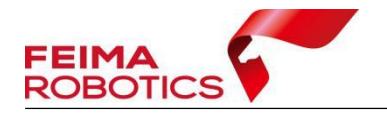

由于LIDAR 550、2300及2400设备的原始IMU数据格式为\*.fmimr,IE软件无 法直接识别,因此需先将\*.fmimr格式转换为IE软件支持的\*.imr格式,方可进 行后续处理。

将转换工具软件复制到imu存放路径下,双击运行 exe,即可以得到\*.imr 文件用于后续 IE 解算。

| 20250309-085118_00101_IMU_DATA_0001_FM-I3000.fmimr       2         20250309-085118_00101_Lidar2400_0001_1.lvx       2         20250309-085118_00101_Lidar2400_0002_1.lvx       2         20250309-085118_00101_Lidar2400_0003_1.lvx       2         20250309-085118_00101_Lidar2400_0004_1.lvx       2         20250309-085118_00101_Lidar2400_0004_1.lvx       2         20250309-085118_00101_Lidar2400_0005_1.lvx       2 | 025/3/9 9:16<br>025/3/9 8:56<br>025/3/9 9:00<br>025/3/9 9:03<br>025/3/9 9:07 | FMIMR 文件<br>LVX 文件<br>LVX 文件<br>LVX 文件 |
|----------------------------------------------------------------------------------------------------|------------------------------------------------------------------------------|----------------------------------------|
| 20250309-085118_00101_Lidar2400_0001_1.lvx       2         20250309-085118_00101_Lidar2400_0002_1.lvx       2         20250309-085118_00101_Lidar2400_0003_1.lvx       2         20250309-085118_00101_Lidar2400_0004_1.lvx       2         20250309-085118_00101_Lidar2400_0004_1.lvx       2         20250309-085118_00101_Lidar2400_0005_1.lvx       2                                                                    | 025/3/9 8:56<br>025/3/9 9:00<br>025/3/9 9:03<br>025/3/9 9:07                 | LVX 文件<br>LVX 文件<br>LVX 文件             |
| 20250309-085118_00101_Lidar2400_0002_1.lvx       2         20250309-085118_00101_Lidar2400_0003_1.lvx       2         20250309-085118_00101_Lidar2400_0004_1.lvx       2         20250309-085118_00101_Lidar2400_0004_1.lvx       2                                                                                                    | 025/3/9 9:00<br>025/3/9 9:03<br>025/3/9 9:07                                 | LVX 文件<br>LVX 文件                       |
| 20250309-085118_00101_Lidar2400_0003_1.lvx         2           20250309-085118_00101_Lidar2400_0004_1.lvx         2           20250309-085118_00101_Lidar2400_0005_1.lvx         2                                                                                                    | 025/3/9 9:03<br>025/3/9 9:07                                                 | LVX 文件                                 |
| 20250309-085118_00101_Lidar2400_0004_1.lvx         2           20250309-085118_00101_Lidar2400_0005_1.lvx         2                                                                                                    | 025/3/9 9:07                                                                 | IVV + H                                |
| 20250309-085118_00101_Lidar2400_0005_1.lvx 2                                                                                                    | 0051010 0 40                                                                 | LVX X1+                                |
|                                                                                                    | 025/3/9 9:10                                                                 | LVX 文件                                 |
| 20250309-085118_00101_Lidar2400_0006_1.lvx 2                                                                                                    | 025/3/9 9:13                                                                 | LVX 文件                                 |
| 20250309-085118_00101_RTK_DATA.fmcpnv 2                                                                                                    | 025/3/9 9:15                                                                 | FMCPNV 文件                              |
| 24330024D-LiDAR240024330024.xml                                                                                                    | 025/3/9 9:15                                                                 | XML 文档                                 |
| Description_File.txt 2                                                                                                    | 025/3/9 9:16                                                                 | 文本文档                                   |
| III lidar2300-2400imu转换工具.exe 2                                                                                                    | 024/10/17 11:00                                                              | 应用程序                                   |
| 图 复制位置                                                                                                    | OP                                                                           |                                        |
| 20250309-085118 00101 IMU DATA 0001 FM-I3000.fmimr                                                                                                    | 2025/3/9 9:16                                                                | FMIMR 文件                               |
| 20250309-085118_00101_IMU_DATA_0001_FM-I3000.imr                                                                                                    | 2025/3/20 14:44                                                              | Waypoint Raw I                         |
| 20250309-085118_00101_IMU_DATA_0001_FM-I3000app                                                                                                    | 2025/3/20 14:44                                                              | 文本文档                                   |
| 20250309-085118_00101_IMU_DATA_0001_FM-I3000tem                                                                                                    | 2025/3/20 14:44                                                              | 文本文档                                   |
| 20250309-085118_00101_Lidar2400_0001_1.lvx                                                                                                    | 2025/3/9 8:56                                                                | LVX 文件                                 |
| 20250309-085118_00101_Lidar2400_0002_1.lvx                                                                                                    | 2025/3/9 9:00                                                                | LVX 文件                                 |
| 20250309-085118_00101_Lidar2400_0003_1.lvx                                                                                                    | 2025/3/9 9:03                                                                | LVX 文件                                 |
| 20250309-085118_00101_Lidar2400_0004_1.lvx                                                                                                    | 2025/3/9 9:07                                                                | LVX 文件                                 |
| 20250309-085118_00101_Lidar2400_0005_1.lvx                                                                                                    | 2025/3/9 9:10                                                                | LVX 文件                                 |
| 20250309-085118_00101_Lidar2400_0006_1.lvx                                                                                                    | 2025/3/9 9:13                                                                | LVX 文件                                 |
| 20250309-085118 00101 RTK DATA.fmcpnv                                                                                                    | 2025/3/9 9:15                                                                | FMCPNV 文件                              |
| 24330024D-LiDAR240024330024.xml                                                                                                    | 2025/3/9 9:15                                                                | XML 文档                                 |
| Description File.txt                                                                                                    | 2025/3/9 9:16                                                                | 文本文档                                   |
| ■ lidar2300-2400imu转换工具.exe                                                                                                    | 2024/10/17 11:00                                                             | 应用程序                                   |

注: LIDAR 2300与2400设备可使用同一款转换工具进行数据格式转换,而 LIDAR 550需使用专用的独立转换工具。

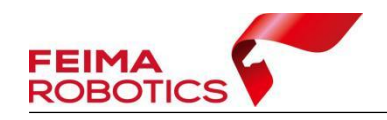

## 2.4文件存放整理

建立文件夹,将网络基站(或实体基站)、机载原始观测数据转换后的RINEX 格式文件和转换后的imr文件拷贝到新建的文件夹下。

| 2022/3/8 11:15 | 22C 文件                                                                                                    | 21 KB                                                                                                    |
|----------------|----------------------------------------------------------------------------------------------------|----------------------------------------------------------------------------------------------------|
| 2022/3/8 11:15 | 22G 文件                                                                                                    | 4 KB                                                                                                    |
| 2022/3/8 11:15 | 22N 文件                                                                                                    | 19 KB                                                                                                    |
| 2022/3/8 11:15 | 220 文件                                                                                                    | 75,450 KB                                                                                                    |
| 2022/3/8 12:10 | 0 文件                                                                                                    | 4,282 KB                                                                                                    |
| 2022/3/8 12:10 | P 文件                                                                                                    | 4,587 KB                                                                                                    |
| 2022/3/7 17:04 | Waypoint                                                                                                    | 17,033 KB                                                                                                    |
|                | 2022/3/8 11:15<br>2022/3/8 11:15<br>2022/3/8 11:15<br>2022/3/8 11:15<br>2022/3/8 12:10<br>2022/3/8 12:10<br>2022/3/7 17:04 | 2022/3/8 11:1522C 文件2022/3/8 11:1522G 文件2022/3/8 11:1522N 文件2022/3/8 11:1522O 文件2022/3/8 12:10O 文件2022/3/8 12:10P 文件2022/3/7 17:04Waypoint |

图 文件存放整理

注: IE不支持中文路径,请确保文件存放位置为全英文路径。

## 3 GPB格式转换

## 3.1 常规GPB格式转换

1) 打开IE, 点击【File】-【New Project】-【Empty Project】, 选择2.4 节新建的文件夹, 输入文件名, 保存。

|      | New Design                               | Desired Missed |       |
|------|------------------------------------------|----------------|-------|
| AFAN | New Project                              | Project wizard |       |
| ON1  | Open Project                             | Empty Project  |       |
|      | Save Project                             |                |       |
|      | Save As                                  |                |       |
|      |                                          | ay             |       |
|      | Kelect New Project Name                  |                | ×     |
|      | ← → × ↑ 🔂 « 本地磁盘 (D:) IE                 | ✓ ひ 2 提案"IE"   |       |
|      | 组织 ▼ 新建文件夹                               | 8              | . • 🕜 |
|      | <ul> <li>OneDrive</li> <li>各称</li> </ul> | ^ 修改日期         | 类型    |
|      | 🖵 此电脑                                    | 没有与搜索条件匹配的项。   |       |
|      | igg 3D 对象                                |                |       |
|      | 🗃 视频                                     |                |       |
|      |                                          |                | 3     |
|      | 文件交(N): test                             |                |       |
|      |                                          |                |       |

图 新建IE工程

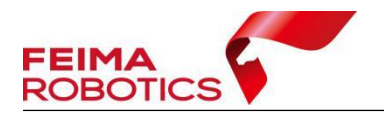

2) 点击【File】-【Convert】-【Raw GNSS to GPB】, 出现转换界面如下:

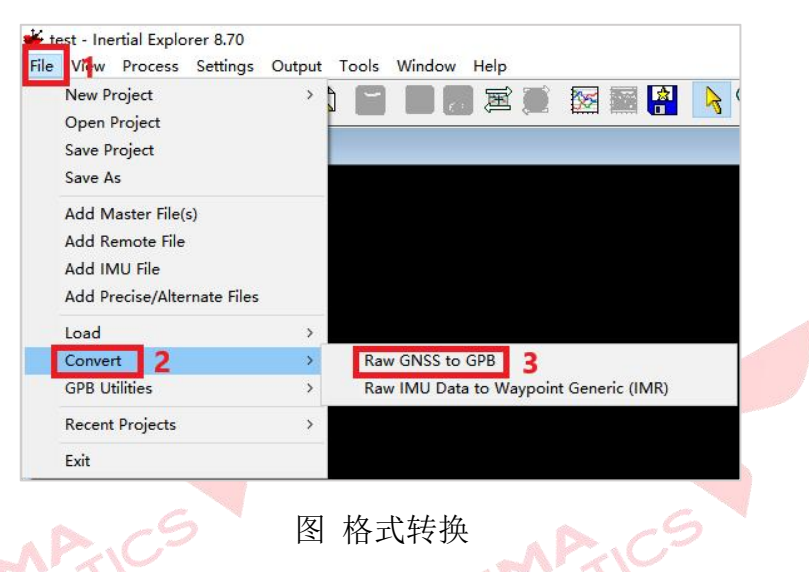

3)点击【Get Folder】,找到在IE文件夹下存放的基站.0文件和机载.0文件, 选择文件,点击【Add】,两个文件就会添加到右侧的列表中。当单独添加了机载文 件基站文件后,如果在【Source Files】中未识别到剩余的.o文件,可以在【Receiv er Type】中选择Unknown/AutoDetect。

| Convert Raw GNSS data to GPB                                                                                                    | – 🗆 X                                 |
|----------------------------------------------------------------------------------------------------|---------------------------------------|
| Unknown/AutoDetect  Global Options Info                                                                                                    |                                       |
| Folder: D:\Test\IE01                                                                                                    | 1 Get Folder                          |
| Convert Files                                                                                                    |                                       |
| Filter: ** File Name                                                                                                    | Receiver                              |
| 2022/02:17 20:04 42:226         2022/02:17 20:04 42:226         2022/02:17 20:04 42:226         2022/02:17 20:04 42:226         2022/02:17 19:44/02 base.o         2022/02:17 19:44/02 base.o         202/02:17 19:44/02 base.o         202/02:17 19:44/02 base.o         202/02:17 19:44/02 base.o         202/02:17 19:44/02 base.o         202/02:17 19:44/02 | Dptions Info View<br>Help About Close |
| 图 格式转换                                                                                                    | BOTIC                                 |
| 首次添加会跳出对话框,点击【是】。 🥐                                                                                                    |                                       |

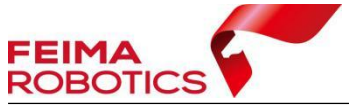

|       | 🖀 Convert Raw GNSS data to GPB — 🗆 🗙                                                                                                    |  |
|-------|----------------------------------------------------------------------------------------------------|--|
|       | Receiver Type Unknown/AutoDetect Global Options Info                                                                                                    |  |
|       | Folder. D:\Test\IE01 Get Folder                                                                                                    |  |
|       | Source Files                                                                                                    |  |
|       | File: ** Receiver                                                                                                    |  |
|       | 2022-02-17 20-<br>2022-02-17 20-                                                                                                    |  |
|       | 2022.02.17 20-<br>002200.02.17 20-<br>002200.02.17 10 Detected receiver type: RINEX. Do you wish to add file 2022-02-17 20-04-42.220 to<br>2022.02.17 10 Convert List?                                                                                                    |  |
|       | 20220217-113                                                                                                    |  |
|       | 是(Y) 否(N)                                                                                                    |  |
|       | Add Auto Detect <                                                                                                    |  |
|       | Add All Auto Add All Remove Clear Options Info View                                                                                                    |  |
|       | Auto Add Recursively                                                                                                    |  |
|       |                                                                                                    |  |
|       | 图 格式转换                                                                                                    |  |
| 4) 点击 | 【Convert】,将数据0文件转换为GPB格式。                                                                                                    |  |
| 11    | Convert Raw GNSS data to GPB – 🗆 X                                                                                                    |  |
| 68:0  | Receiver Type                                                                                                    |  |
| 50    | RINEX  Global Options Info                                                                                                    |  |
|       | Ender D'\Test\\E01                                                                                                    |  |
|       | Source Files                                                                                                    |  |
|       | Filter: *.obs;*.1?o;*.0?o;*.1?d;*.0?d File Name Receiver                                                                                                    |  |
|       | CONTRACTOR NOT A CONTRACT OF A CONTRACT OF A CONTRACT |  |
|       | 2000UtrestNEUT/2022-02-17_19-44-09_base.o HINEX                                                                                                    |  |
|       |                                                                                                    |  |
|       |                                                                                                    |  |
|       |                                                                                                    |  |
|       |                                                                                                    |  |
|       | Add Auto Detect <                                                                                                    |  |
|       | Add All Auto Add All Remove Clear Options Info View                                                                                                    |  |
|       |                                                                                                    |  |
|       | Auto Add Hecurstvery Convert Help About Close                                                                                                    |  |
|       |                                                                                                    |  |
|       | Converting RINEX to GPB (1/2)                                                                                                    |  |
|       | Input: D:\Test\IE01\2022-02-17 20-04-42.220                                                                                                    |  |
|       | Output: D:\Test\IE01\2022-02-17 20-04-42.gpb                                                                                                    |  |
|       | Progress:                                                                                                    |  |
|       | Messages                                                                                                    |  |
|       | Scanning RINEX file                                                                                                    |  |
|       | Scanned Data Interval = 0.050s                                                                                                    |  |
|       | Detected version 3.02 in NAV header                                                                                                    |  |
| 61    | Detected GPS navigation file                                                                                                    |  |
| GENE  | Reading GLONASS NAV header                                                                                                    |  |
| 'SO'  | Detected version 3.02 in NAV header                                                                                                    |  |
|       | Reading NAV records                                                                                                    |  |
| -     | Reading BeiDou NAV header                                                                                                    |  |
|       | Detected Version 3.02 in NAV header<br>Detected BeiDou navigation file                                                                                                    |  |
|       | Reading NAV records                                                                                                    |  |
|       | Reading OBS header<br>Detected version 3.02 in OBS header                                                                                                    |  |
|       |                                                                                                    |  |
|       | Save Hessages Clear Message Options Stop                                                                                                    |  |

图 格式转换

5)转换完成后关闭窗口,在IE文件夹下会生成对应的GPB、EPP、STA格式数据。

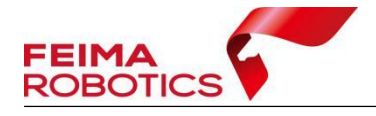

| 2022/3/11 16:08 | Waypoint Ephe                                                                                                  | 32 KB                                                                                                    |                                                                                                    |
|-----------------|----------------------------------------------------------------------------------------------------|----------------------------------------------------------------------------------------------------|----------------------------------------------------------------------------------------------------|
| 2022/3/11 16:08 | Waypoint Raw G                                                                                                 | 56,104 KB                                                                                                    |                                                                                                    |
| 2022/3/11 16:08 | Waypoint Statio                                                                                                | 3 KB                                                                                                    |                                                                                                    |
| 2022/3/11 16:08 | Waypoint Ephe                                                                                                  | 2,570 KB                                                                                                    |                                                                                                    |
| 2022/3/11 16:08 | Waypoint Raw G                                                                                                 | 6,478 KB                                                                                                    |                                                                                                    |
| 2022/3/11 16:08 | Waypoint Statio                                                                                                | 2 KB                                                                                                    |                                                                                                    |
|                 | 2022/3/11 16:08<br>2022/3/11 16:08<br>2022/3/11 16:08<br>2022/3/11 16:08<br>2022/3/11 16:08<br>2022/3/11 16:08 | 2022/3/11 16:08         Waypoint Ephe           2022/3/11 16:08         Waypoint Raw G           2022/3/11 16:08         Waypoint Statio           2022/3/11 16:08         Waypoint Ephe           2022/3/11 16:08         Waypoint Raw G           2022/3/11 16:08         Waypoint Statio           2022/3/11 16:08         Waypoint Statio           2022/3/11 16:08         Waypoint Statio | 2022/3/11 16:08         Waypoint Ephe         32 KB           2022/3/11 16:08         Waypoint Raw G         56,104 KB           2022/3/11 16:08         Waypoint Statio         3 KB           2022/3/11 16:08         Waypoint Ephe         2,570 KB           2022/3/11 16:08         Waypoint Raw G         6,478 KB           2022/3/11 16:08         Waypoint Statio         2 KB |

图 格式转换完成

## 3.2多基站GPB格式转换

在使用V10进行大面积作业时,在进行网络RTK/PPK预处理(3.2.1飞马网络基站预处理)时,下载的基准站文件可能会存在多个观测文件(.0)对应一个星历文件(.P)的现象。其他机型在进行跨度较长的带状作业时,也可能存在该现象。

| 1.6.2                                 |                        | <u>av</u>       |      |          |
|---------------------------------------|------------------------|-----------------|------|----------|
| 2022-04-05 14-04-45-vrs               | 2022/4/14 10:02        | 文件夹             |      |          |
| 2022-04-05_14-04-45_base.p            | 2022/4/14 10:02        | P 文件            |      | 4,732 KB |
| 2022-04-05 14-04-45_ref_obs_202204050 | 55919-20220405061616.o | 2022/4/14 10:02 | 0 文件 | 4,484 KB |
| 2022-04-05 14-04-45_ref_obs_202204050 | 61616-20220405063442.o | 2022/4/14 10:02 | 0 文件 | 4,621 KB |
| 2022-04-05 14-04-45_ref_obs_202204050 | 63442-20220405064648.o | 2022/4/14 10:02 | 0 文件 | 3,657 KB |
|                                       |                        |                 |      |          |

#### 图 多基站数据

- ▶ 方式1直接进行GPB格式操作
- 1)添加所有的基站观测文件(.0)文件,点击转换;

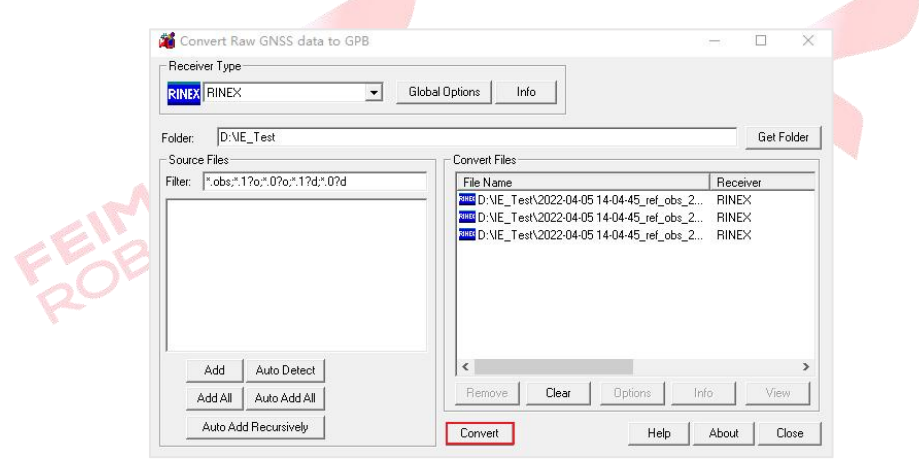

图 GPB转换

2)转换过程中手动选择星历文件(.P)文件,多个基站选择同一文件;

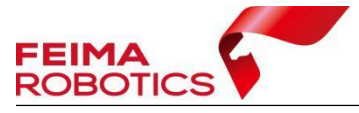

| $\rightarrow$        | ◇ 个 📙 → 此电脑 →                                                                                                    | 本地磁盘 (D:) → IE_I                                                                                                    | est                                                                                                    | ~ (           | 5                                             | ○ 搜索                                                                | ₹"IE_Test"                                                                                                    |                     |             |
|----------------------|----------------------------------------------------------------------------------------------------|----------------------------------------------------------------------------------------------------|----------------------------------------------------------------------------------------------------|---------------|-----------------------------------------------|---------------------------------------------------------------------|----------------------------------------------------------------------------------------------------|---------------------|-------------|
| 鼠织 ▼                 | 新建文件夹                                                                                                    |                                                                                                    |                                                                                                    |               |                                               |                                                                     |                                                                                                    |                     | (           |
| <u> </u>             | 名称 ^                                                                                                    |                                                                                                    | 修改日期                                                                                                    | 类型            | l.                                            |                                                                     | 大小                                                                                                    |                     |             |
|                      |                                                                                                    |                                                                                                    | 没有与搜索条件匹配的工                                                                                                    | 页。            |                                               |                                                                     |                                                                                                    |                     |             |
|                      | <del>六</del> (4夕(N))。                                                                                                    |                                                                                                    |                                                                                                    |               | ~                                             | NAV File                                                            | s (*.nav;*.??n;                                                                                                    | *.rxn;*.            | i v         |
| Missin               | a NAV File. Select Ephem                                                                                                    | eris for D:\IE Test\2                                                                                                    | 022-04-05 14-04-45 rd                                                                                                    | ef obs 2      | 02204                                         | NAV File<br>EPP Files<br>All Files (                                | s (*.nav;*.??n;<br>; (*.epp)<br>(*.*)<br>9-2022040506                                                                                       | *.rxn;*.            | ??p         |
| Missin<br>→          | 又并去((N):<br>g NAV File, Select Ephem<br>~ ↑ → 此电脑 → :                                                                                                    | eris for D:\IE_Test\2<br>本地磁盘 (D:) > IE_T                                                                                                    | 022-04-05 14-04-45_rd                                                                                                    | ef_obs_2      | 02204<br>ව                                    | NAV File<br>EPP Files<br>All Files<br>050555919                     | s (*.nav;*.??n;<br>; (*.epp)<br>(*.*)<br>9-2022040506<br>§"IE_Test"                                                                         | *.rxn;*.<br>51616.4 | 0<br>0      |
| Missin<br>→<br>织▼    | g NAV File, Select Ephem                                                                                                    | eris for D:\IE_Test\2<br>本地磁盘 (D:) > IE_T                                                                                                    | 022-04-05 14-04-45_rd<br>iest                                                                                               | ef_obs_2      | 02204<br>ව                                    | NAV File<br>EPP Files<br>All Files<br>405055919                     | s (*.nav;*.??n;<br>; (*.epp)<br>(*.*)<br>∂-2022040506<br>§:"IE_Test"<br>IEE ▼                                                               | *.rxn;*.<br>51616.4 | o<br>2      |
| Missin<br>→<br>织 ▼   | g NAV File, Select Ephem<br>个 · · · · · 此电脑 > :<br>新建文件夹<br>名称 · · ·                                                                                                    | eris for D:\IE_Test\2<br>本地磁盘 (D:) > IE_T                                                                                                    | 022-04-05 14-04-45_rd<br>est<br>修改日期                                                                                        | ef_obs_2<br>~ | 02204<br>T                                    | NAV File<br>EPP Files<br>All Files                                  | s (*.nav;*.??n;<br>; (*.epp)<br>(*.*)<br>-2022040506<br>奏"IE_Test"                                                                          | *.rxn;*.<br>51616.4 | o<br>251    |
| Missin<br>→<br>欸 ▼   | g NAV File, Select Ephem<br>↑ → 此电脑 > 2<br>新建文件夹<br>名称<br>↑ 2022-04-05 14-04-4                                                                                                    | eris for D:\IE_Test\2<br>本地磁盘 (D:) → IE_T                                                                                                    | 022-04-05 14-04-45_rd<br>iest<br>修改日期<br>2022/4/5 15:04                                                                     | ef_obs_2      | 02204<br>ひ<br>ジ<br>ン<br>文件                    | NAV File<br>EPP Files<br>All Files<br>405055919                     | s (*.nav;*.??n;<br>; (*.epp)<br>(*.*)<br>-2022040506<br>蒙"IE_Test"<br>正日 マ<br>大小<br>220,974 KE                                              | *.rxn;*.            | ??µ         |
| Missin<br>→<br>(织 ▼  | xH+A(N):<br>g NAV File, Select Ephem<br>↑ → 此电脑 > 2<br>新建文件夹<br>名称<br>○ 2022-04-05 14-04-4<br>○ 2022-04-05 14-04-4                                                                                               | eris for D:\IE_Test\2<br>本地磁盘 (D:) 》 IE_T<br>15.220<br>15.ref_obs_202204                                                                                           | 022-04-05 14-04-45_rd<br>iest<br>修改日期<br>2022/4/5 15:04<br>2022/4/14 10:02                                                  | ef_obs_2      | 02204<br>ひ<br>し<br>文件<br>文件                   | NAV File<br>EPP Files<br>All Files (<br>405055919<br>户 搜            | s (*.nav;*.??n;<br>; (*.epp)<br>-2022040506<br>蒙"IE_Test"<br>原目 マ<br>大小<br>220,974 KE<br>4,484 KE                                           | *.rxn;*.<br>51616.4 | ?? <b> </b> |
| Missin<br>→<br>kg ▼  | xH+A(N):<br>g NAV File, Select Ephem<br>↑ → 此电脑 > 2<br>新建文件夹<br>名称<br>○ 2022-04-05 14-04-4<br>○ 2022-04-05 14-04-4<br>△ 2022-04-05 14-04-4                                                                       | eris for D:\IE_Test\2<br>本地磁盘 (D:) > IE_T<br>15.220<br>15_ref_obs_202204<br>15_ref_obs_202204                                                                      | 022-04-05 14-04-45_rd<br>iest<br>修改日期<br>2022/4/5 15:04<br>2022/4/14 10:02<br>2022/4/14 12:02                               | ef_obs_2      | 02204<br>ひ<br>り<br>文件<br>文件<br>ypoin          | NAV File<br>EPP Files<br>All Files 1<br>405055915<br>户 搜到           | s (*.nav;*.??n;<br>: (*.epp)<br>-2022040506<br>蒙"IE_Test"<br>定小<br>220,974 KE<br>4,484 KE<br>0 KE                                           | *.rxn;*.            | ?? <b>۴</b> |
| Missin<br>→<br>線・    | xH+A(N):<br>g NAV File, Select Ephem<br>↑ → 此电脑 > 2<br>新建文件夹<br>2名称<br>2022-04-05 14-04-4<br>2022-04-05 14-04-4<br>2022-04-05 14-04-4<br>2022-04-05 14-04-4                                                      | eris for D:\IE_Test\2<br>本地磁盘 (D:) > IE_T<br>15.220<br>15_ref_obs_202204<br>15_ref_obs_202204<br>15_ref_obs_202204                                                 | 022-04-05 14-04-45_rd<br>est<br>修改日期<br>2022/4/5 15:04<br>2022/4/14 10:02<br>2022/4/14 10:02                                | ef_obs_2      | 02204<br>り 文件<br>文件<br>文件                     | NAV File<br>EPP Files<br>All Files<br>005055919<br>户 搜3             | s (*.nav;*.??n;<br>: (*.epp)<br>-2022040506<br>蒙"IE_Test"<br>章王 マ<br>之小<br>220,974 KE<br>4,484 KE<br>0 KE<br>4,621 KE                       | *.rxn;*.            | 0           |
| Missin<br>→<br>(4) ▼ | xH+A(N):<br>g NAV File, Select Ephem<br>↑ → 此电脑 > 2<br>新建文件夹<br>222-04-05 14-04-4<br>2022-04-05 14-04-4<br>2022-04-05 14-04-4<br>2022-04-05 14-04-4<br>2022-04-05 14-04-4                                        | eris for D:\IE_Test\2i<br>本地磁盘 (D:) → IE_T<br>15.220<br>15_ref_obs_202204<br>15_ref_obs_202204<br>15_ref_obs_202204<br>15_ref_obs_202204                           | 022-04-05 14-04-45_rd<br>est<br>修改日期<br>2022/4/5 15:04<br>2022/4/14 10:02<br>2022/4/14 10:02<br>2022/4/14 10:02             | ef_obs_2      | 02204<br>02204<br>0) 文件<br>文件<br>文件<br>文件     | NAV File<br>EPP Files<br>AII Files<br>405055919                     | s (*.nav;*.??n;<br>: (*.epp)<br>-2022040506<br>蒙"IE_Test*<br>正三<br>之小<br>220,974 KE<br>4,484 KE<br>0 KE<br>4,621 KE<br>3,657 KE             | *.rxn;*.            | 0<br>2      |
| Missin<br>→<br>4     | g NAV File, Select Ephem<br>↑ → 此电脑 → 2<br>新建文件夹<br>名称<br>2022-04-05 14-04-4<br>2022-04-05 14-04-4<br>2022-04-05 14-04-4<br>2022-04-05 14-04-4<br>2022-04-05 14-04-4<br>2022-04-05 14-04-4<br>2022-04-05 14-04-4 | eris for D:\IE_Test\2<br>本地磁盘 (D:) > IE_T<br>5.220<br>5_ref_obs_202204<br>5_ref_obs_202204<br>5_ref_obs_202204<br>5_ref_obs_202204<br>5_ref_obs_202204<br>5_base.p | 022-04-05 14-04-45_rd<br>rest<br>2022/4/5 15:04<br>2022/4/14 10:02<br>2022/4/14 10:02<br>2022/4/14 10:02<br>2022/4/14 10:02 | ef_obs_2      | 002204<br>0) 文件<br>文件<br>文件<br>文件<br>文件<br>文件 | NAV File<br>EPP Files<br>All Files<br>4050555915<br>2 接<br>t Statio | s (*.nav;*.??n;<br>: (*.epp)<br>-2022040506<br>奏"IE_Test"<br>意: -<br>之の, 220,974 KE<br>4,484 KE<br>0 KE<br>4,621 KE<br>3,657 KE<br>4,732 KE | 51616.<br>          | 0           |

图 选择.P文件

3) 依次进行选择,直至GPB转换完成,使用转换后的文件进行后续操作。

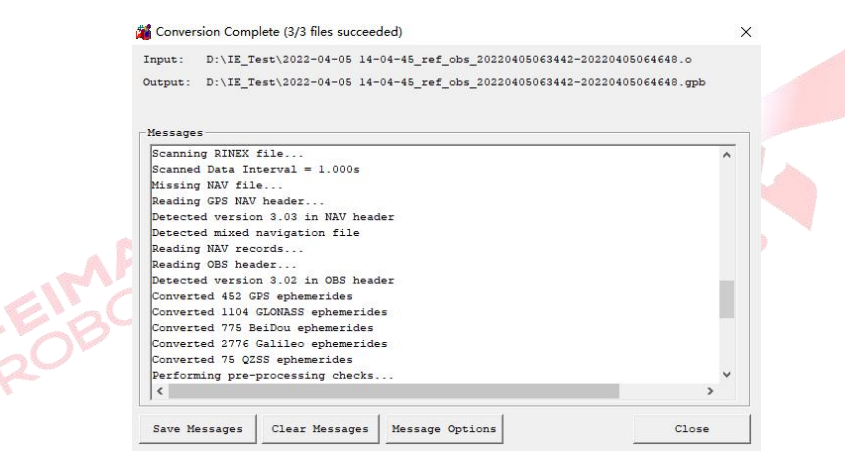

图 GPB转换

▶ 方式2手动复制星历文件

1)重复复制星历文件,保证观测文件与星历文件数量一一对应,手动进行 重命名,保证名称一致;

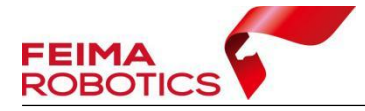

| <mark>] 1.</mark> 0 | 2022/4/14 10:02 | 0 文件 | 4,484 KB |
|---------------------|-----------------|------|----------|
| 🗋 1.p               | 2022/4/14 10:02 | P 文件 | 4,732 KB |
| 2.0                 | 2022/4/14 10:02 | 0 文件 | 4,621 KB |
| 🗋 2.p               | 2022/4/14 10:02 | P 文件 | 4,732 KB |
| <u>3.o</u>          | 2022/4/14 10:02 | 0 文件 | 3,657 KB |
| 🗋 3.p               | 2022/4/14 10:02 | P 文件 | 4,732 KB |
|                     |                 |      |          |

图 复制结果

2)参考3.4.1小节进行格式转换。

注意:方式2中可以按基站默认名称进行命名,但在进行RAW转GPB操作,添加原始观测文件时,可能会产生误添加的可能,建议用数字进行重命名。格式转换完成后,在添加基站数据时,基站名称按添加顺序进行重命名。

## 3.3 数据添加

1) 点击【File】→【Add Master File(s)】,选择基站GPS转换后的GPB文件。

| test - Inertial Explorer 8.70                                                                | 🐱 Add Maste                                                | er G <mark>N</mark> SS Data File(s) |                                            |                                                                        | ×      |
|----------------------------------------------------------------------------------------------|------------------------------------------------------------|-------------------------------------|--------------------------------------------|------------------------------------------------------------------------|--------|
| ile View Process Settings Output<br>New Project ><br>Open Project<br>Save Project<br>Save As | 查找范围(I):<br>名称<br><i>翻</i> 2022-02-1<br><i>翻</i> 2022-02-1 | F IE01                              | 修改日期<br>2022/3/11 16:08<br>2022/3/11 16:08 | ✓ ⑤ 倉 ▷ III▼<br>类型<br>Waypoint Raw GNSS Data<br>Waypoint Raw GNSS Data | a      |
| Add Master File(s)<br>Add Remote File<br>Add IMU File<br>Add Precise/Alternate Files         |                                                            |                                     |                                            |                                                                        |        |
| Load >                                                                                       |                                                            |                                     |                                            |                                                                        |        |
| GPB Utilities >                                                                              | <<br>文 <mark>件</mark> 名(N):                                | 2022-02-17 19-44-0                  | 9 base.gpb                                 | × +T#(0)                                                               | ><br>1 |
| Recent Projects >                                                                            | 文性業型⑴                                                      | Raw GPS Data (* op                  | - 01                                       |                                                                        |        |
| Exit                                                                                         |                                                            |                                     | -/                                         |                                                                        |        |

图 添加格式转换完的基站数据

2) 打开后跳出对话框, 查看点号、基站坐标以及天线高, 将基准设置为WGS 84, 无误后点击确定。

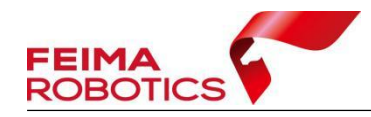

| 1980 CERE       |         |      |         |      |                | 古里                         |
|-----------------|---------|------|---------|------|----------------|----------------------------|
| Base Static     | n       |      |         |      | -              |                            |
| 1: FM           |         |      |         | Name | FM             | Disabled                   |
| File: D:\IE     | 4343    | 570. | gpb     |      |                |                            |
| Coordinate      |         |      |         |      |                | 基站坐标                       |
| Latitude:       | North   | ~    | 30      | 21   | 03.22549       | Coord. options             |
| Longitude:      | East    | ~    | 107     | 23   | 54.87655       | Save to Favorites          |
| Ellipsoidal H   | neight: |      | 385.5   | 05   | m              |                            |
| Datum:          | WGS8    | 4    |         | ~    | Proc Datum:    | WGS84                      |
| Epoch:          |         |      |         |      | <del>基</del> 准 |                            |
| Antenna H       | eight   |      |         |      |                |                            |
| From statio     | n file: | N/   | A       |      |                | View STA File              |
| Antenna pr      | ofile:  | Ge   | Generic |      |                | <ul> <li>✓ Info</li> </ul> |
| Measured I      | neight: | 0.   | 000     | m    | Measured       | l to                       |
| ARP to L1       | offset: | 0.   | 000     | m    | ●L1 Ph         | ase Centre                 |
| Applied height: |         | 0.   | 000     | m    | Compu          | te From Slant              |
|                 |         |      |         |      |                |                            |

图 添加基站数据的设置

注:若使用网络基站,则天线高设为0;若使用实体基站,并且使用CORS采 集的已知点,此时识别到的基站点坐标已经为仪器相位中心位置,则天线高设 为0;若采用地面控制点,请输入基站坐标和天线高。软件支持添加多个基站文 件进行单架次轨迹解算,为避免解算异常,请勿重复添加基站文件。

3) 点击【File】→【Add Remote File】,选择机载GPS转换后的GPB文件;

|        | ✓ ↑ ≪ Test → IE01            | 5 V             | / / 搜索"IE01"           |       |  |
|--------|------------------------------|-----------------|------------------------|-------|--|
| 织▼     | 新建文件夹                        |                 | III 👻 🔟                | ?     |  |
| 【 ^ 名科 | 名称 ^                         | 修改日期            | 类型                     | 大小    |  |
|        | 👯 2022-02-17 20-04-42.gpb    | 2022/3/11 16:08 | Waypoint Raw GNSS Data | 56,10 |  |
|        | 2022-02-17 19-44-09 base.gpb | 2022/3/11 16:08 | Waypoint Raw GNSS Data | 6,47  |  |
|        |                              |                 |                        |       |  |
|        | <                            |                 |                        | >     |  |
|        | <<br>文件名(N): 2022-02-17 20-  | 04-42.gpb ~     | Raw GPS Data (*.gpb)   | ~     |  |

添加流动站.gpb文件可能会有以下提示,该提示意为流动站文件中记录的文件类型无法识别,将为其分配一个默认类型,不影响处理,点击【确定】即可。

4) 流动站文件导入无需任何参数修改,点击【确定】添加即可。

| Error                                                      | ×                              |
|------------------------------------------------------------|--------------------------------|
| No antenna with the name/radome "ROVER,<br>Generic profile | NONE" was found. Defaulting to |
|                                                            | 確定                             |

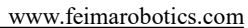

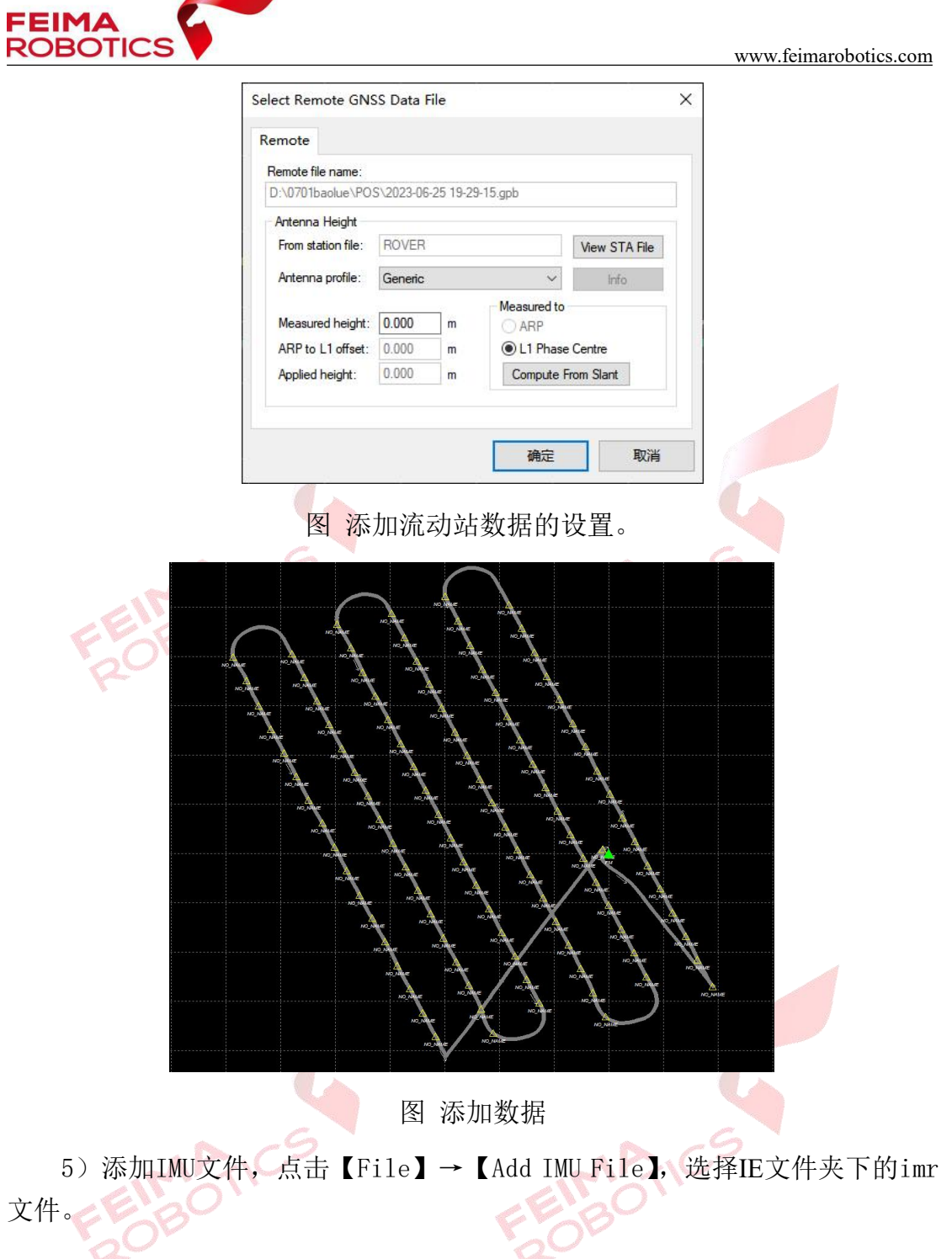

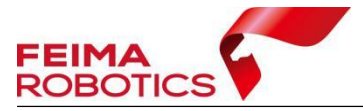

3.4紧耦

www.feimarobotics.com

|               |                 | IF                | a. O +00.000 mm |              |
|---------------|-----------------|-------------------|-----------------|--------------|
| → T           | 《 本地磁盘 (D:) 》   | IE V              | O 户 搜索"IE"      |              |
| 」织▼ 新建3       | 文件夹             |                   |                 | = • 🔳 🕐      |
| ▶ 图片          | <b>^</b> 名称     | ^                 | 修改日期            | 类型           |
| 🔮 文档          | 2020-12         | -22 12-17-59.imr  | 2020/12/2       | 3 23:31 Wayp |
| 👆 下载          |                 |                   |                 |              |
| ♪ 音乐          | 11 C C          |                   |                 |              |
| 📃 桌面          |                 |                   |                 |              |
| 🛫 data (\\192 | 2.16            |                   |                 |              |
| 🏪 本地磁盘 (C     | );)             |                   |                 |              |
| 🚛 本地磁盘 (D     | ):)             |                   |                 | >            |
|               | 文件名(N): 2020-12 | 2-22 12-17-59.imr | ~ Raw IMU Data  | (*.imr) ~    |
|               |                 |                   | tTT(0)          | Popul        |
|               |                 |                   | 初元(0)           | <b>取</b> 消   |
|               |                 |                   |                 | 1            |
|               | (风              | 添加IMUで            | T件              |              |
|               |                 | 1/m/JHIMU/        |                 |              |
|               |                 |                   |                 |              |
|               |                 |                   |                 |              |
|               |                 |                   |                 | -6           |
| Þ.C           | 5               |                   | AP.             | .65          |

1)点击【Process】→【Process TC(Tightly Coupled)】运行紧耦合解算
 功能。Lidar550、2300以及2400载均荷可挂载于D20、D500、D2000以及D5000飞
 机,载荷类型和挂载飞机机型不同,紧耦合解算参数不同。

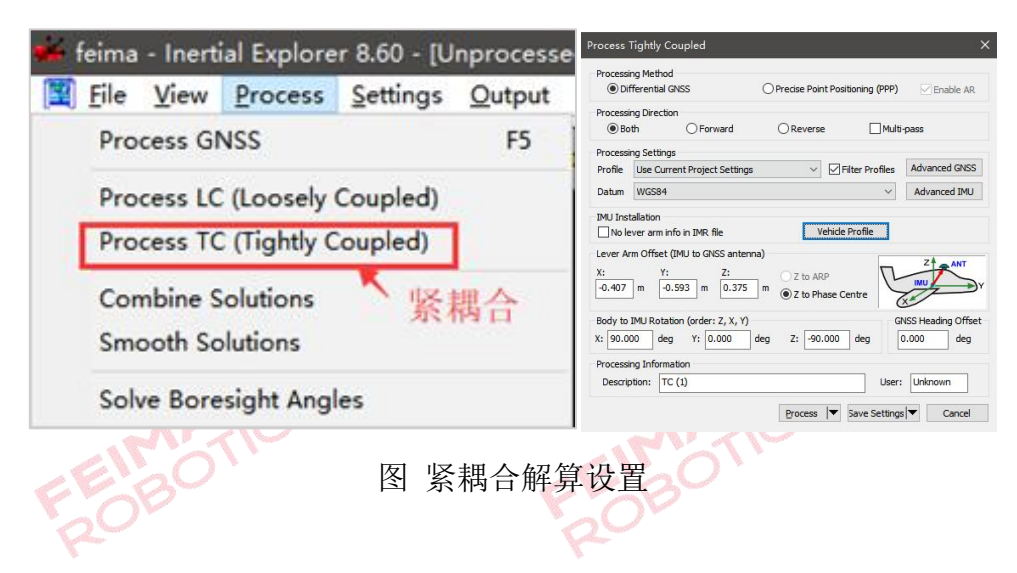

2)【Processing settings】 中 【Pofile】 选择SPAN airborne (STIM300)

| Process Tigh                   | ntly Coupled                                           |                                     |                   |                               |
|--------------------------------|--------------------------------------------------------|-------------------------------------|-------------------|-------------------------------|
| Processing<br>Oiffer           | Method<br>ential GNSS                                  |                                     | t Positioning     | (PPP)                         |
| Processing<br>Both             | Direction<br>O Forward                                 | () Reverse                          | 🗌 Mult            | i-pass                        |
| Processing<br>Profile<br>Datum | Settings<br>SPAN Airborne (STIM30<br>WGS84             | 10) <u> </u>                        | ter Profiles<br>~ | Advanced GNSS<br>Advanced IMU |
| IMU Installa                   | ation<br>tations and lever arms fro                    | n IMR file Vehicle                  | Profile           |                               |
| X:<br>-0.002 m                 | Y:         Z:           -0.013         m         0.330 | na)<br>Z to ARP<br>m O Z to Phase C | entre             | ZANT                          |
| Body to IMI<br>X: 0.000        | J Rotation (order: Z, X, Y)<br>deg Y: -90.000          | deg Z: 90.000                       | ] deg             | NSS Heading Offset            |
| Processing<br>Descriptio       | Information<br>n: TC (1)                               |                                     | User              | : Unknown                     |

点击【Vehicle Profile】按钮进行解算参数设置,按照下方对应飞机载荷 设置对应参数,设置好之后点击保存设置,下次直接点击该按钮读取即可,具体 参数设置如下:

|                                                                                                    | Vehicle Profile Manager X                                                                                                    |
|----------------------------------------------------------------------------------------------------|----------------------------------------------------------------------------------------------------|
|                                                                                                    | Saved Vehicle Profiles                                                                                                    |
|                                                                                                    | [소ː v10-lidar10 ^ Remove<br>/소ː V10-LIDAR20 HG1750<br>/소ː V10-LIDAR20 HG4930<br>/소ː V10-LIDAR40 HG4930<br>/소ː D20 - Ida550 · · |
| Process Tightly Coupled X                                                                                                    | Profile Values                                                                                                    |
| Processing Method                                                                                                    | Name: I<br>IMU to Primary GNSS Antenna Lever Arm                                                                               |
| Processing Direction                                                                                                    | X: m Y: m Z: m                                                                                                    |
| Processing Settings                                                                                                    | IMU to Secondary GNSS Antenna Lever Am                                                                                         |
| Profile SPAN Airborne (STIM300) V Filter Profiles Advanced GNSS                                                                                                  | X: 0.000 m Y: 0.000 m Z: 0.000 m                                                                                               |
| Datum WGS84 V Advanced IMU                                                                                                    | Body Frame to IMU Frame Rotation                                                                                               |
| IMU Installation                                                                                                    | X: ( deg Y: deg Z: deg                                                                                                    |
| Lever Arm Offset (TML to CNSS antenno)                                                                                                    | IMU to Gimbal Lever Am                                                                                                    |
| X: Y: Z (ANT)<br>0.000 m (0.012 m (0.020 m ) Z to ARP                                                                                                    | X: 0.000 m Y: 0.000 m Z: 0.000 m                                                                                               |
| 0.002 III 0.013 III 0.000 III © Z to Phase Centre                                                                                                    | IMU to DMI Lever Arm                                                                                                    |
| Body to IMU Rotation (order: Z, X, Y)         GNSS Heading Offset           X:         0.000         deg         V: 90.000         deg         0.000         deg | X: 0.000 m Y: 0.000 m Z: 0.000 m                                                                                               |
| Processing Information                                                                                                    | GNSS Heading Offset: 0.000 deg Save Profile                                                                                    |
| Description: TC (1) User: Unknown Process Save Settings Cancel                                                                                                   | OK Cancel                                                                                                    |

图 紧耦合解算设置

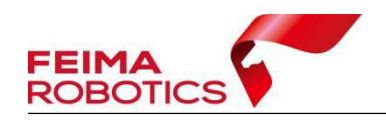

➢ D20- Lidar550

|      | Profile \                               | Values                                                               |                                                          |                                                 |                                           |             |                  |        |     |
|------|-----------------------------------------|----------------------------------------------------------------------|----------------------------------------------------------|-------------------------------------------------|-------------------------------------------|-------------|------------------|--------|-----|
|      | Name:                                   | D20 - lid                                                            | la550                                                    |                                                 |                                           |             |                  |        |     |
|      | IMU                                     | to Primary G                                                         | aNSS Ant                                                 | enna l                                          | ever Arm                                  |             |                  |        |     |
|      | X:                                      | -0.407                                                               | m                                                        | Y:                                              | -0.608                                    | m           | Z:               | 0.381  | m   |
|      | IMU                                     | o Seconda                                                            | ry GNSS                                                  | Anteni                                          | na Lever Am                               | n           |                  |        |     |
|      | X:                                      | 0.000                                                                | m                                                        | Y:                                              | 0.000                                     | m           | Z:               | 0.000  | m   |
|      | Body                                    | Frame to II                                                          | MU Frame                                                 | e Rotat                                         | ion                                       |             |                  |        |     |
|      | X:                                      | 0.000                                                                | deg                                                      | Y:                                              | 0.000                                     | deg         | Z:               | 90.000 | deg |
| D500 | )-Lidar<br>Profile                      | 550<br>Values                                                        |                                                          |                                                 | (                                         | EE          | 30               | TIC    |     |
|      | Name:                                   | D500- lie                                                            | dar550-i3                                                | 000                                             |                                           |             |                  |        |     |
|      | IMU                                     | o Primary G                                                          | aNSS Ant                                                 | enna l                                          | ever Arm                                  | -           | -                | 0.150  | -   |
|      | X:                                      | -0.500                                                               | m                                                        | T:                                              | 0.045                                     | m           | Ζ:               | 0.150  | m   |
|      | IMU                                     | to Seconda                                                           | ny GNSS                                                  | Anten                                           | na Lever Am                               | n           |                  | -      | 4   |
|      | X:                                      | 0.000                                                                | m                                                        | Y:                                              | 0.000                                     | m           | Z:               | 0.000  | m   |
|      | Body                                    | Frame to II                                                          | MU Frame                                                 | e Rotat                                         | ion                                       |             |                  |        |     |
|      | X:                                      | 0.000                                                                | deg                                                      | Y:                                              | 0.000                                     | deg         | Z:               | 90.000 | deg |
| D200 | 00-Lida:                                | r550<br>Values                                                       | 图                                                        | D500                                            | -Lidar5                                   | 50解算        | 参数<br><b>人</b> P | ICS    |     |
|      | Profile                                 |                                                                      |                                                          |                                                 |                                           | -           |                  |        |     |
| F    | Name:                                   | D2000-                                                               | lidar550-i                                               | 3000                                            |                                           |             |                  |        |     |
| F    | Name:                                   | D2000-<br>to Primary (                                               | lidar550-i<br>GNSS Ani                                   | 3000<br>tenna l                                 | Lever Arm                                 |             |                  |        |     |
| F    | Name:<br>IMU:<br>X:                     | D2000-<br>to Primary 0<br>0.195                                      | lidar550-i<br>GNSS Ani                                   | 3000<br>tenna l<br>Y:                           | Lever Arm<br>0.019                        | m           | Z:               | 0.095  | m   |
| F    | Name:<br>Name:<br>X:                    | D2000-<br>to Primary C<br>0.195<br>to Seconda                        | lidar5504<br>GNSS Ani<br>m<br>any GNSS                   | 3000<br>tenna l<br>Y:<br>Anten                  | Lever Arm<br>0.019<br>na Lever Arr        | ]<br>m<br>  | Z:               | 0.095  | m   |
| H    | Name:<br>IMU<br>X:<br>IMU<br>X:         | D2000-<br>to Primary C<br>0.195<br>to Seconda<br>0.000               | lidar550+<br>GNSS Ant<br>m<br>any GNSS<br>m              | 3000<br>tenna l<br>Y:<br>Anten<br>Y:            | Lever Am<br>0.019<br>na Lever An<br>0.000 | ]<br>m<br>  | Z:<br>Z:         | 0.095  | m   |
| F    | Name:<br>IMU<br>X:<br>IMU<br>X:<br>Body | D2000-<br>to Primary C<br>0.195<br>to Seconda<br>0.000<br>Frame to I | lidar550-i<br>GNSS And<br>m<br>ary GNSS<br>m<br>MU Frame | 3000<br>tenna I<br>Y:<br>Anten<br>Y:<br>e Rotat | Lever Am<br>0.019<br>na Lever An<br>0.000 | ]<br>m<br>m | Z:<br>Z:         | 0.095  | m   |

图 D2000-Lidar550解算参数

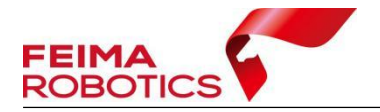

➢ D5000-Lidar550

 $\triangleright$ 

 $\triangleright$ 

| Name                                                      |                                                                                                    |                                                    |                                                 |                                                        |                               |                            |        |       |
|-----------------------------------------------------------|----------------------------------------------------------------------------------------------------|----------------------------------------------------|-------------------------------------------------|--------------------------------------------------------|-------------------------------|----------------------------|--------|-------|
|                                                           | : D50004                                                                                           | idar550                                            |                                                 | 10                                                     |                               |                            |        |       |
| IMU                                                       | to Primary (                                                                                       | GNSS Ant                                           | enna L                                          | ever Arm                                               |                               |                            |        |       |
| X:                                                        | 0.002                                                                                              | m                                                  | Y:                                              | 0.035                                                  | m                             | Z:                         | 0.225  | m     |
| IMU                                                       | to Seconda                                                                                         | ary GNSS                                           | Antenr                                          | na Lever Arm                                           | 5                             |                            |        |       |
| X:                                                        | 0.000                                                                                              | m                                                  | Y:                                              | 0.000                                                  | m                             | Z:                         | 0.000  | m     |
| Bod                                                       | ly Frame to I                                                                                      | MU Frame                                           | Rotat                                           | ion                                                    |                               |                            |        |       |
| X:                                                        | 0.000                                                                                              | deg                                                | Y:                                              | 0.000                                                  | deg                           | Z:                         | 90.000 | deo   |
|                                                           |                                                                                                    |                                                    |                                                 |                                                        |                               |                            | -      | 1.003 |
| Lida                                                      | r2300                                                                                              |                                                    |                                                 |                                                        | 20                            |                            |        |       |
| Profile                                                   | Values                                                                                             | 1.0000                                             |                                                 |                                                        | i                             |                            |        |       |
| Name                                                      | e: D500-li                                                                                         | dar23004                                           | 3000                                            |                                                        | ļ                             |                            |        |       |
| IMU                                                       | J to Primary (                                                                                     | GNSS Ant                                           | enna l                                          | Lever Arm                                              | _                             |                            |        | -     |
| X:                                                        | -0.349                                                                                             | m                                                  | Y:                                              | 0.045                                                  | m                             | Z:                         | 0.141  | m     |
| IML                                                       | J to Seconda                                                                                       | ary GNSS                                           | Anten                                           | na Lever Am                                            | 1                             |                            |        |       |
| X:                                                        | 0.000                                                                                              | m                                                  | Y:                                              | 0.000                                                  | m                             | Z:                         | 0.000  | m     |
| Bor                                                       | ly Frame to I                                                                                      | MU Frame                                           | e Rotat                                         | ion                                                    |                               |                            |        |       |
| DUU                                                       | 0.000                                                                                              | dea                                                | Y:                                              | -90.000                                                | dea                           | 7.                         | 00.000 | ٦.    |
| X:                                                        | 0.000                                                                                              |                                                    |                                                 |                                                        |                               | ۷.                         | 30.000 | de    |
| X:<br>-Lida<br>Profile                                    | ar2300                                                                                             | 图 I                                                | )500-                                           | -Lidar23                                               | 00解算                          | 参数<br><u> </u>             |        |       |
| X:<br>-Lida<br>Profile<br>Name                            | ar2300<br>Values                                                                                   | 图 I                                                | )500-<br>H <b>3000</b>                          | -Lidar23                                               | 」<br>00解算<br>                 | 之<br>参数<br>入               |        |       |
| X:<br>-Lida<br>Profile<br>Name                            | ar2300<br>Values<br>a: D2000-<br>J to Primary (                                                    | 图 I<br>Iidar2300<br>GNSS Ant                       | 0500-<br>H3000                                  | -Lidar23<br>Lever Arm                                  | 」<br>00解算<br>]                | 之<br>参数<br>入               | 100    |       |
| -Lida<br>Profile<br>Name<br>IML<br>X:                     | ar2300<br>Values<br>e: D2000-<br>J to Primary (<br>0.192                                           | 图 I<br>lidar2300<br>GNSS Ant<br>] m                | )500-<br>H3000<br>Kenna I<br>Y:                 | -Lidar23<br>Lever Am                                   | 」<br>00解算<br>]<br>] m         | 之<br>参数<br>入<br>Z:         | 0.103  | _ de; |
| -Lida<br>Profile<br>Name<br>IMU<br>X:                     | ar2300<br>Values<br>e: D2000-<br>J to Primary (<br>0.192<br>J to Seconda                           | 图 I<br>lidar2300<br>GNSS Ant<br>m<br>any GNSS      | 9500-<br>H3000<br>tenna l<br>Y:<br>Anteni       | -Lidar23<br>Lever Am<br>-0.022                         | 」 -<br>00解算<br>]<br>] m       | ∠.<br>参数<br>♪♪             | 0.103  | _ de  |
| -Lida<br>Profile<br>Name<br>IMU<br>X:<br>X:               | ar2300<br>Values<br>e: D2000-<br>J to Primary (<br>0.192<br>J to Seconda<br>0.000                  | 图 I<br>lidar2300<br>GNSS Ant<br>m<br>any GNSS<br>m | 9500-<br>H3000<br>Kenna I<br>Y:<br>Anteni<br>Y: | -Lidar23<br>Lever Am<br>-0.022<br>na Lever Am<br>0.000 | <br>00解算<br><br>]<br><br><br> | ∠.<br>参数<br>♪<br>Z:<br>Z:  | 0.103  | ] de  |
| -Lida<br>Profile<br>Name<br>IMU<br>X:<br>IMU<br>X:<br>Bod | ar2300<br>Values<br>e: D2000-<br>J to Primary (<br>0.192<br>J to Seconda<br>0.000<br>hy Frame to I | IIIIIIIIIIIIIIIIIIIIIIIIIIIIIIIIIIIIII             | H3000<br>H3000<br>Y:<br>Anteni<br>Y:<br>Y:      | -Lidar23<br>Lever Am<br>-0.022<br>na Lever Am<br>0.000 | <br>00解算<br><br>]<br><br><br> | ∠.<br>参数<br>∧₽<br>Z:<br>Z: | 0.103  | ] dei |

图 D2000-Lidar2300解算参数

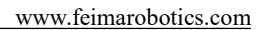

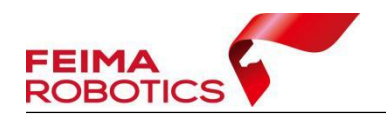

➢ D5000-Lidar2300

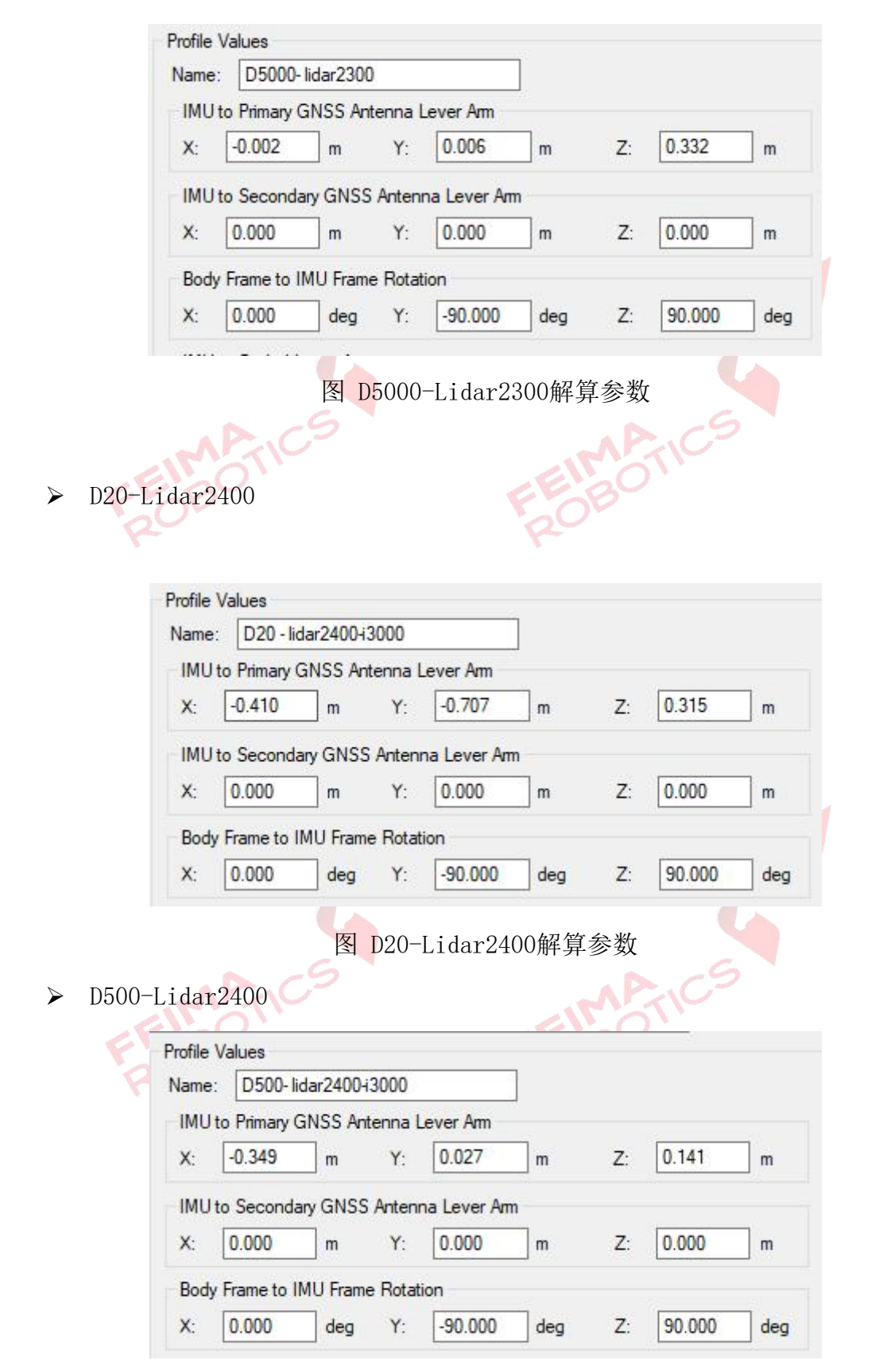

图 D500-Lidar2400解算参数

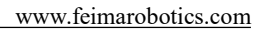

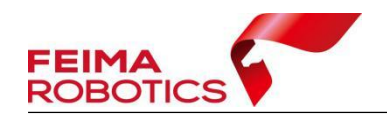

➢ D2000-Lidar2400

 $\triangleright$ 

| IMUto                                                           | Primary G                                                                             |                                                          | enna l                               | Lever Arm                                                        |                                              |                 |        | _   |
|-----------------------------------------------------------------|---------------------------------------------------------------------------------------|----------------------------------------------------------|--------------------------------------|------------------------------------------------------------------|----------------------------------------------|-----------------|--------|-----|
| e                                                               | 0.191                                                                                 | m                                                        | Y:                                   | -0.040                                                           | m                                            | Z:              | 0.105  | m   |
| IMU to                                                          | Seconda                                                                               | ny GNSS                                                  | Anten                                | na Lever Am                                                      | n                                            |                 |        |     |
| <b>x</b> : [                                                    | 0.000                                                                                 | m                                                        | Y:                                   | 0.000                                                            | m                                            | Z:              | 0.000  | m   |
| Body I                                                          | Frame to II                                                                           | MU Frame                                                 | e Rotat                              | ion                                                              |                                              |                 |        |     |
| X: [                                                            | 0.000                                                                                 | deg                                                      | Y:                                   | -90.000                                                          | deg                                          | Z:              | 90.000 | deg |
| i dar                                                           | ·2400<br>/alues                                                                       | 图 D                                                      | 2000                                 | -Lidar24                                                         | 400解算                                        | 算参数<br>900      | incs   |     |
| i dar<br>ofile V                                                | 2400<br>/alues<br>D50004                                                              | 图 D                                                      | 2000                                 | -Lidar24                                                         | 400解算<br>【 <b>上</b> 〇                        | 算参数<br>800      | incs   |     |
| i dar<br>rofile V<br>lame:<br>IMU t                             | 2400<br>/alues<br>D5000-<br>o Primary (                                               | 图 D<br>lidar2400<br>GNSS An                              | 2000<br>tenna                        | -Lidar24                                                         | 100解第<br><b>上</b><br>]                       | 草参数             | incs   |     |
| i dar<br>rofile V<br>lame:<br>IMU ti<br>X:                      | 2400<br>/alues<br>D5000-<br>o Primary (<br>-0.002                                     | 函 D<br>lidar2400<br>GNSS An<br>m                         | 2000<br>tenna<br>Y:                  | -Lidar24<br>Lever Arm<br>-0.013                                  | 100解算<br>[<br>]<br>]<br>m                    | 算参数<br>         | 0.330  | m   |
| i dar<br>ofile V<br>lame:<br>IMU to<br>X:<br>IMU to             | 2400<br>/alues<br>D5000-<br>o Primary (<br>-0.002<br>o Seconda                        | 函 D<br>lidar2400<br>GNSS An<br>m<br>any GNSS             | 2000<br>tenna<br>Y:<br>Anten         | -Lidar24<br>Lever Am<br>-0.013<br>na Lever Am                    | 400解算<br>[]<br>] m<br>n                      | 算参数<br>BC<br>Z: | 0.330  | m   |
| i dar<br>rofile V<br>Name:<br>IMU ti<br>X:<br>IMU ti<br>X:      | 2400<br>/alues<br>D50004<br>o Primary (<br>-0.002<br>o Seconda<br>0.000               | idar2400<br>GNSS An<br>] m<br>ary GNSS                   | tenna<br>Y:<br>Anten<br>Y:           | -Lidar24<br>Lever Am<br>-0.013<br>na Lever Am<br>0.000           | 400解算<br><b>下</b><br>]<br>]<br>m<br>n<br>] m | 算参数<br>Z:<br>Z: | 0.330  | m   |
| i dar<br>ofile V<br>lame:<br>IMU t<br>X:<br>IMU t<br>X:<br>Body | 2400<br>/alues<br>D5000-<br>o Primary (<br>-0.002<br>o Seconda<br>0.000<br>Frame to I | idar2400<br>GNSS An<br>] m<br>ary GNSS<br>] m<br>MU Fram | tenna<br>Y:<br>Anten<br>Y:<br>e Rota | -Lidar24<br>Lever Arm<br>-0.013<br>na Lever Arr<br>0.000<br>tion | 400解算<br><b>下</b><br>]<br>]<br>m<br>_<br>m   | 算参数<br>Z:<br>Z: | 0.330  | m   |

没有错误信息,可点击【Continue】进行解算。

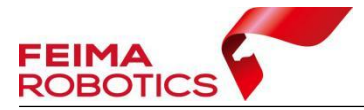

|      | Process Tightly Coupled X                                                                                                    |
|------|----------------------------------------------------------------------------------------------------|
|      | Processing Method    Process Point Positioning (PPP)   Precise Point Positioning (PPP)                                                                             |
|      | Processing Direction                                                                                                    |
|      | Processing Settings<br>Profile SPAN Alrborne (CPT7.+IG4930) V Filter Profiles Advanced GNSS                                                                        |
|      | Datum WGS84 V Advanced IMU IMU Installation Read rotations and lever arms from IMR file Vehicle Profile                                                            |
|      | Lever Arm Offset (IMU to GNSS anterna)<br>X: Y: Z: Z to ARP<br>0.407 m -0.593 m 0.357 m 0 z to Phase Centre                                                        |
|      | Body to IMU Rotation (order: Z, X, Y)         GNSS Heading Offset           X:         90.000         deg         Y:         0.000         deg                     |
|      | Processing Information           Description:         TC (1)         User:         Unknown                                                                         |
|      | Process V Save Settings Cancel                                                                                                    |
|      | 图 紧耦合解算                                                                                                    |
| MAIN | Tightly Coupled Differential Pre-processing  Pre-processing Check Description  Aster data rate (n the file: "2021-09-07_15-45-12_base.gob") is lower than renote's |
| SBC  |                                                                                                    |
|      | More information                                                                                                    |
|      | M Try to fix the issue(s) before processing: "Data Rate"                                                                                                    |

图 检查提示

注: 该提示意为基准站采样频率低于流动站,继续即可。

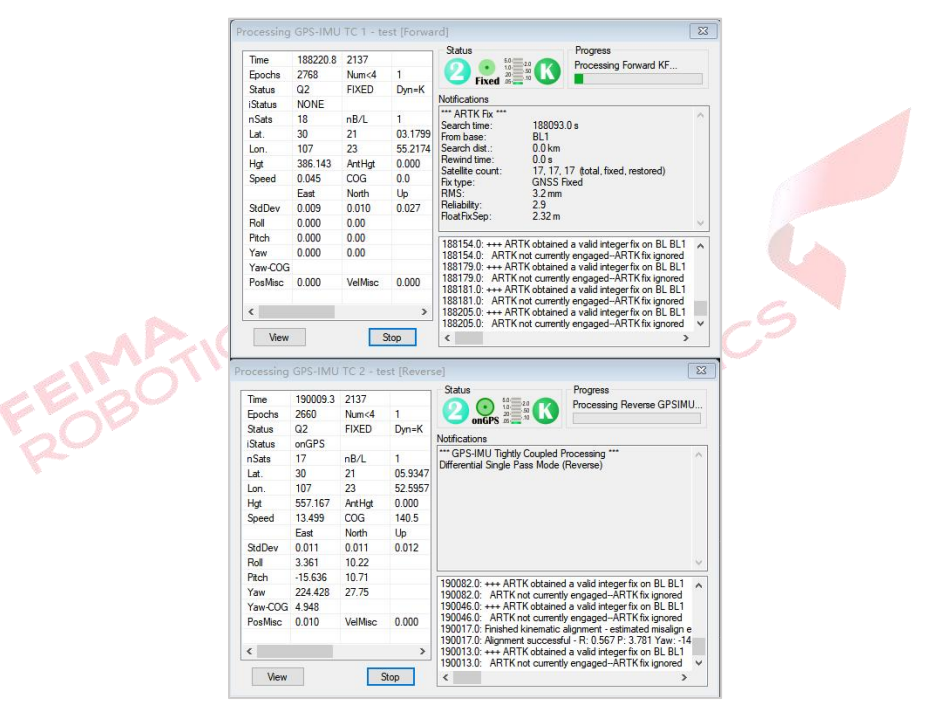

图 紧耦合解算

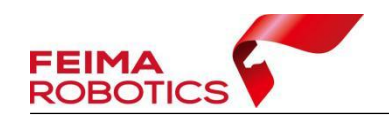

## 3.5质量检查与轨迹导出

为了检查点云轨迹解算的精度,在导出前需要进行质量检查。

1)点击下图红色框按钮,查看POS数据解算精度,一般位置精度小于2cm, 姿态精度横滚及俯仰小于0.01°,航向小于0.05°为解算正常。

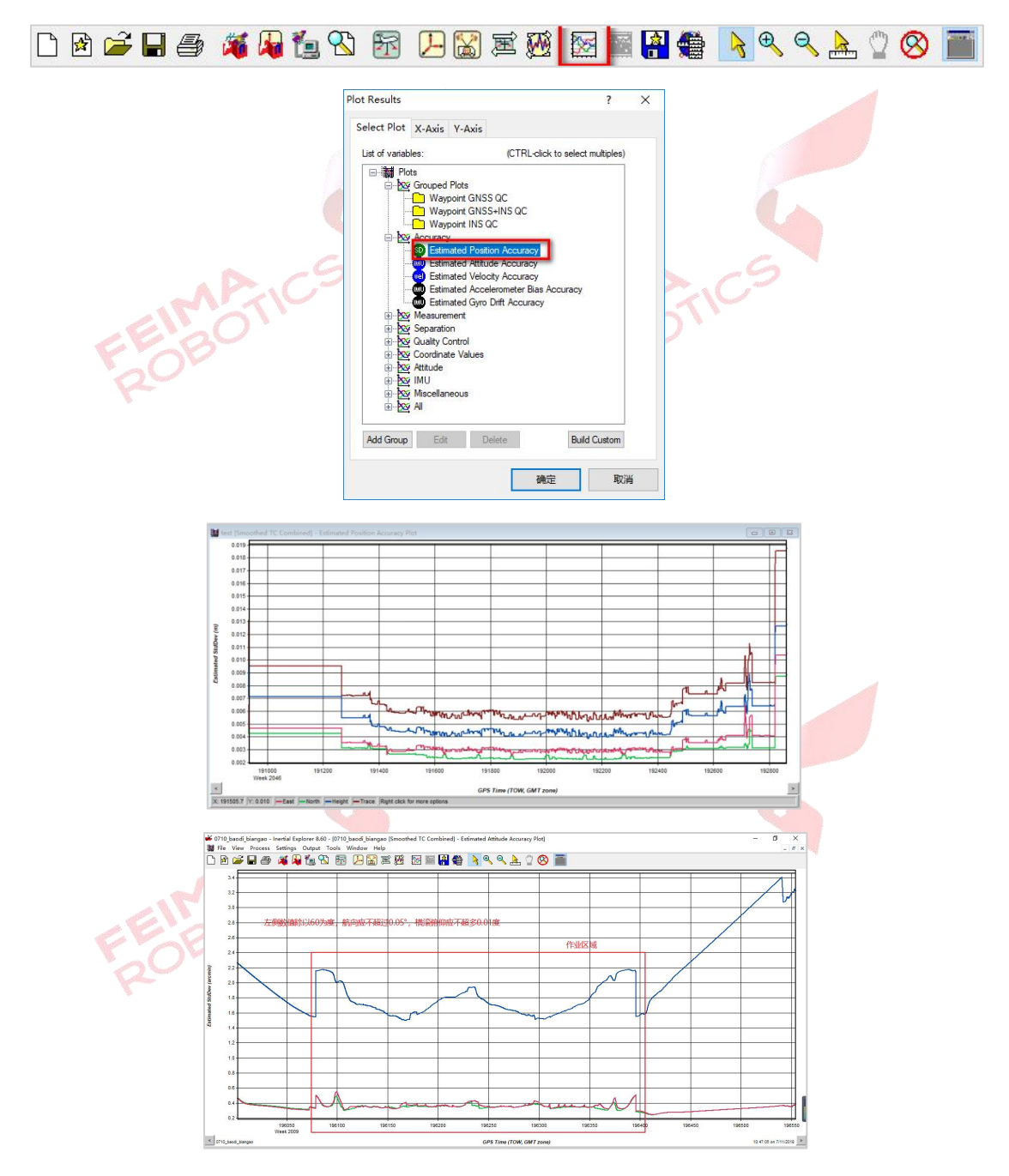

图 解算精度检查

2)点击【Output】-【Export to SBET】导出解算结果。选择输出位置(默认IE工程目录下)、检查GPS时间、点击【OK】导出SBET.OUT文件。

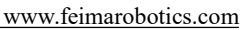

|    | 举 test - Inertial | Explorer 8.70    |                | Lowes and                  | -                  |        |   |
|----|-------------------|------------------|----------------|----------------------------|--------------------|--------|---|
|    | File View Pro     | Settings         | Output<br>Plot | Tools Win<br>Results       | dow Help           | F7     |   |
|    | Smoothed          | C Combined - N   | Expo           | ort Wizard                 | 5                  |        |   |
|    |                   |                  | Build          | d HTML Rep                 | ort                |        |   |
|    |                   |                  | Expo           | ort to Googl               | e Earth<br>POF/POO |        | > |
|    |                   |                  | Expo           | ort to SBET                | olifica            |        |   |
|    |                   |                  | Expo<br>Expo   | ort to Waypo<br>ort to DXF | oint Legacy Fo     | ormat  |   |
|    |                   |                  | Sho            | w Map Wind                 | ow                 |        |   |
|    |                   |                  |                |                            |                    |        |   |
|    | Export SBET       |                  |                |                            |                    | >      | < |
|    | Input File:       | D:\IE\test.cts   |                |                            |                    | Browse |   |
|    | Output File:      | D: \IE \SBET.OUT |                |                            | 1                  | Browse |   |
| A. | SBET Output       | Options          |                |                            |                    |        |   |
|    |                   |                  |                |                            |                    |        |   |

图 输出轨迹

- 4. 点云数据处理
- 4.1新建项目
- FEIMATICS 1) 打开无人机管家中的【智激光】模块。 FEIMATICS

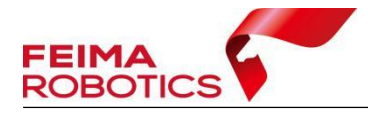

| 🔷 无人机管家            | l Feima Robotics                       | ٩             |                                       | 微信用            | ÷ 🔔 🐇 | M B E X  |
|--------------------|----------------------------------------|---------------|---------------------------------------|----------------|-------|----------|
| 管家应用<br>维护<br>官方支持 | <b>彩</b><br>规划与飞行                      | 國德数据处理        | · 决-<br>激光数据处理                        | い、「「「」」であっていた。 |       |          |
| 云端生态<br>产品商城       | <ul> <li>○ 更新</li> <li>● 更新</li> </ul> | ④下载  ●下载  ● 第 | 1 1 1 1 1 1 1 1 1 1 1 1 1 1 1 1 1 1 1 | *              | 版     | 本号: 40 ① |
| 快速访问               | <b>S</b>                               | LAM GO POST 🔺 |                                       |                |       |          |
| 请添加收藏              | TICS                                   | 图 无人机         | 管家-智                                  | 激光             | TIC=  | ,        |

2)点击【文件】-【新建项目】,在弹出的创建工程向导中设置进行基础设置"工程路径、工程名称、采集设备、飞机型号、作业模式以及坐标系统"。

|     | 🍥 Feima | Lidar |           |              |      |      |         |        |     |  |
|-----|---------|-------|-----------|--------------|------|------|---------|--------|-----|--|
|     | 文件      | 浏览    | 视图        | 渲染           | 选择   | 测量,  | 点云解算 系统 | ILA de |     |  |
|     |         |       |           |              |      |      | B       | ×      | ~~  |  |
|     | 新建项目    | 打开项目  | 添加数据      | 编辑项目         | 导出数据 | 保存项目 | 另存为     | 关闭项目   | 剖面图 |  |
|     | 数据管理    |       |           |              |      |      |         |        |     |  |
|     |         |       |           |              |      |      |         |        |     |  |
|     |         |       |           |              |      |      |         |        |     |  |
|     |         |       |           | <b></b>      |      |      |         |        |     |  |
|     |         |       |           |              |      |      |         |        |     |  |
|     |         |       |           |              |      |      |         |        |     |  |
|     |         |       |           |              |      |      |         |        |     |  |
|     |         |       |           |              |      |      |         |        |     |  |
|     |         |       |           |              |      |      |         |        |     |  |
|     |         |       |           |              |      |      |         |        |     |  |
|     |         |       |           |              |      |      |         |        |     |  |
|     |         |       |           |              |      |      |         |        |     |  |
|     |         |       | 信日        | 「「金田」        |      |      |         |        |     |  |
|     |         |       | E hand of | Contrast and |      |      |         |        |     |  |
|     |         |       |           |              |      |      |         |        |     |  |
|     |         |       |           |              |      |      |         |        |     |  |
| _   |         |       |           |              |      |      |         |        |     |  |
| No. |         |       |           |              |      |      |         |        |     |  |
|     |         |       |           |              |      |      |         |        |     |  |
|     |         |       |           |              |      |      |         |        |     |  |

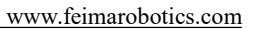

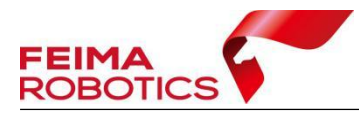

|              |          |         |        |    |             | R        |  |
|--------------|----------|---------|--------|----|-------------|----------|--|
| 基础设置         |          |         |        |    |             |          |  |
| 工程路径         |          | 工程名称    |        |    | 数据路径        |          |  |
| D:           | <b>a</b> | Project |        |    | 请选择数据路径     | <b>*</b> |  |
| 参数设置         |          |         |        |    |             |          |  |
| 采集设备         |          | 作业模式    |        |    | 坐标系统        |          |  |
|              | <u> </u> | 机载      |        | •  | WGS84 / UTM | -        |  |
| 原始数据         |          |         |        |    |             |          |  |
| 轨迹数据 LiDAR数据 |          |         |        |    |             |          |  |
|              |          |         |        |    |             |          |  |
| ○ 轨迹导入       |          |         |        |    |             | <b></b>  |  |
|              |          |         |        |    |             |          |  |
|              |          |         |        |    |             |          |  |
|              |          |         |        |    |             |          |  |
|              |          |         |        |    |             |          |  |
|              |          |         |        |    |             |          |  |
|              |          |         |        |    |             |          |  |
|              |          |         |        |    |             |          |  |
| 质检数据         |          |         |        |    |             |          |  |
| 松本古歌語 ①      |          |         |        |    |             |          |  |
|              |          |         |        |    |             | -        |  |
| mizst=sommic |          |         |        |    |             |          |  |
|              |          |         |        |    | 确定          | 取消       |  |
|              |          |         |        |    |             | 10       |  |
|              |          | मि      | シビッキャー |    |             |          |  |
|              |          | 8       | 新建.    | 坝目 |             |          |  |
|              |          |         |        |    |             |          |  |

## 注: 坐标系统是指点云解算的默认投影坐标系统,支持WGS84/UTM和 CGCS2000/3-degree Gauss-Kruger。

3) 设置作业系统和激光载荷,第一次使用新设备需要添加载荷参数,再次 使用相同编号载荷时可直接进行选择。

第一次使用新设备时,单击【新建设备】,在激光参数对话框内选择【下载】,输入设备ID号直接下载激光校正文件,点击【下一步】。赋色需要用到相机载 荷参数,其会和激光校正文件同时下载。

|        | (※) 工程设置                                                            |   |                 |                        | ×   |  |
|--------|---------------------------------------------------------------------|---|-----------------|------------------------|-----|--|
|        | 基础设置<br>工程路径<br>D:                                                  |   | 工程名称<br>Project | <b>数据路径</b><br>请选择数据路径 |     |  |
|        | 参数设置                                                                |   |                 |                        |     |  |
|        | 采集设备                                                                | _ | 作业模式            | 坐标系统                   |     |  |
|        |                                                                     | ò | 机载 -            | WGS84 / UTM            | •   |  |
|        | 1023 2200<br>1023CS<br>20002156489<br>300021480022<br>50022120023 × |   |                 |                        | ] 🖻 |  |
| ELE    |                                                                     |   |                 |                        |     |  |
| $\sim$ | 质检数据                                                                |   |                 |                        |     |  |
|        | 检查点数据()                                                             |   |                 |                        |     |  |
| ×      | 请选择数据路径                                                             |   |                 |                        |     |  |
|        |                                                                     |   |                 | 确定 取                   | 消   |  |

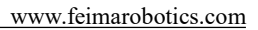

×

\*

€ \*

≑ \*

: \*

下载

÷度Z 0.000000

| FEIMA<br>ROBOTICS | 5                |                                      |                       |             |              |          |
|-------------------|------------------|--------------------------------------|-----------------------|-------------|--------------|----------|
|                   | ③ 激光参数           | 鈫                                    |                       |             |              |          |
|                   | 设备类型:            | D-LiDAR2                             | 400                   |             |              | <u> </u> |
|                   | 校正文件:<br>相 机:    |                                      |                       |             |              | T C      |
|                   | 传感器坐档            | [<br>玩系                              | 检校参数                  | -           |              |          |
|                   | X 0.00<br>Y 0.00 | <ul> <li>● 度</li> <li>● 度</li> </ul> | Roll 0.0<br>Pitch 0.0 | 000         |              | 000 ÷    |
|                   | Z 0.00           | <b>€</b> 度                           | Yaw 0.0               | 000         | ÷ 度 Z 0.0000 | 000      |
|                   | 小寺               |                                      |                       |             | 应用           | 取消       |
|                   | ◎ 激光参            | 数                                    |                       |             |              |          |
|                   | 设备名称:<br>设备类型:   | D-LIDAR                              | 2400                  |             |              |          |
| EIN               | 校正文件:            |                                      | 载检校报告                 | 220236      |              |          |
| F2OF              | 相机:              |                                      | 设备ID "D-I             | LiDARxxxxxx | xxxx         |          |
|                   | X 0.00           | 请输入<br>)                             | *xxxxxxxxxxxxx        | "进行查询并      | 下载!          | -        |

若之前添加过该设备,则可以直接在激光载荷中进行选择后,直接点击【下 一步】。 FEIMATICS ROBOTICS

0.000

图 选择载荷

注: 输入的载荷ID为D-LIDAR后的11或12位纯数字。(1idar550为11位, 2300

Yaw

4) 设置飞机,在下拉菜单选择飞行机型。

Y

Ζ

和2400均为12位)

0.00

0.00

€ 度

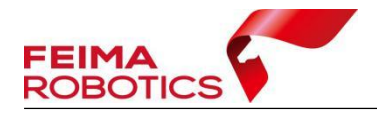

| 🧭 工程设置                 |         | ×                                |
|------------------------|---------|----------------------------------|
| 基础设置                   |         |                                  |
| 工程路径                   | 工程名称    | 数据路径                             |
| E:/wentishuju/0320LNBJ | Project | 请选择数据路径                          |
| 参数设置                   |         |                                  |
| 采集设备                   | 作业模式    | 坐标系统                             |
| 20250320lidar2400 🔹 📘  | 机载      | CGCS2000 / 3-degree Gauss-Kruger |
| 飞机型号                   |         |                                  |
| D5000 🗾 🗆 续飞架次         |         |                                  |
| 原始数据                   |         |                                  |
| 轨迹数据 LiDAR数据 相机数据      |         |                                  |
| ○ 差分模式 实时差分            |         | -                                |
| ඛ 轨泳导入                 |         |                                  |
|                        |         |                                  |
|                        |         |                                  |
|                        |         |                                  |
|                        |         |                                  |
| 所於表が提                  |         |                                  |
|                        |         |                                  |
|                        |         |                                  |
| 間四年数16時任               |         |                                  |
|                        |         | 确定 取消                            |
| -OV                    | S-OV    | /                                |
| 2                      | 图 设置飞机  |                                  |
| ·                      |         |                                  |

5)选择轨迹数据中的轨迹导入模块,将IE中导出的.out格式轨迹数据进行 添加,lidar数据中添加原始雷达数据文件,若使用搭载相机的载荷设备,可在 相机数据模块中同步导入相机POS文件及相机数据,以便在点云解算过程中实现 点云赋色操作。完成上述数据添加后,点击【完成】按钮,即可成功创建新项目。

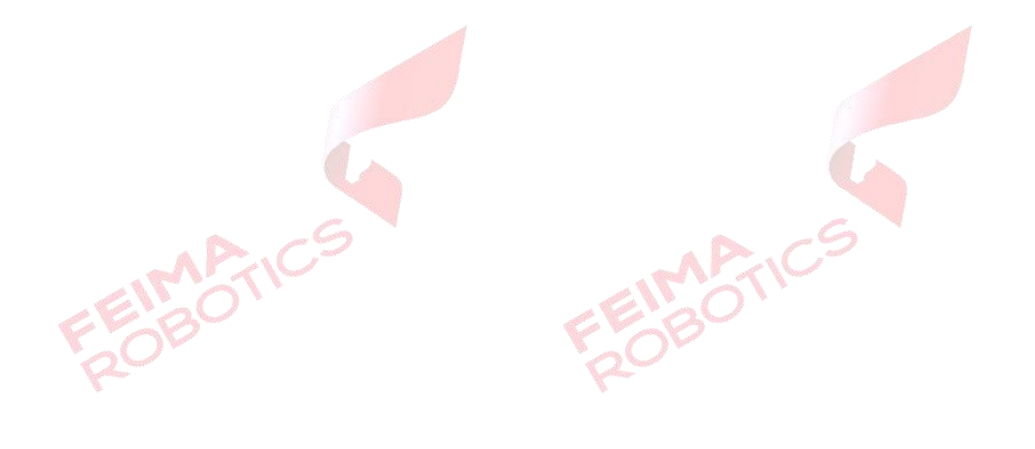

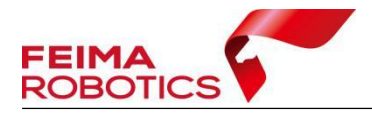

| 🧐 工程设置                                   |         | ×                                |
|------------------------------------------|---------|----------------------------------|
| 基础设置                                     |         |                                  |
| 工程路径                                     | 工程名称    | 数据路径                             |
| E:/wentishuju/0320LNBJ                   | Project | 请选择数据路径                          |
| 参数设置                                     |         |                                  |
| 采集设备                                     | 作业模式    | 坐标系统                             |
| 20250320lidar2400 🔹 📑                    | 机载      | CGCS2000 / 3-degree Gauss-Kruger |
| 飞机型号                                     |         |                                  |
| D5000 🚽 🗌 续飞架次                           |         |                                  |
| 原始数据                                     |         |                                  |
| 轨迹数据 LiDAR数据 相机数据                        |         |                                  |
| ○ 差分模式 实时差分                              |         | -                                |
| ◎ 轨迹导入 E:/wentishuju/0320LNBJ/ie/SBET1.0 | TUC     |                                  |
|                                          |         |                                  |
|                                          |         |                                  |
|                                          |         |                                  |
|                                          |         |                                  |
| 质检数据                                     |         |                                  |
| 检查点数据 ①                                  |         |                                  |
| 请选择数据路径                                  |         |                                  |
|                                          |         | 确定 取消                            |
|                                          |         |                                  |

图 轨迹导入

| 🞯 工程设置                                                                                                    |                                                                                                    | ×                                                                                                    |
|----------------------------------------------------------------------------------------------------|----------------------------------------------------------------------------------------------------|----------------------------------------------------------------------------------------------------|
| 基础设置                                                                                                    |                                                                                                    |                                                                                                    |
| 工程路径                                                                                                    | 工程名称                                                                                                    | 数据路径                                                                                                    |
| E:/wentishuju/0320LNBJ                                                                                                    | Project                                                                                                    | 请选择数据路径                                                                                                    |
| 参数设置                                                                                                    |                                                                                                    |                                                                                                    |
| 采集设备                                                                                                    | 作业模式                                                                                                    | 坐标系统                                                                                                    |
| 20250320lidar2400 🔹 📘                                                                                                    | 机载                                                                                                    | CGCS2000 / 3-degree Gauss-Kruger                                                                                                    |
| 飞机型号                                                                                                    |                                                                                                    |                                                                                                    |
| D5000 🗾 🗆 续飞架次                                                                                                    |                                                                                                    |                                                                                                    |
| 原始数据                                                                                                    |                                                                                                    |                                                                                                    |
| 轨迹数据 LiDAR数据 相机数据                                                                                                    |                                                                                                    |                                                                                                    |
| E:/wentishuju/0320LNBJ/qk24/SN_00101_202<br>E:/wentishuju/0320LNBJ/qk24/SN_00101_202<br>E:/wentishuju/0320LNBJ/qk24/SN_00101_202<br>E:/wentishuju/0320LNBJ/qk24/SN_00101_202<br>E:/wentishuju/0320LNBJ/qk24/SN_00101_202<br>E:/wentishuju/0320LNBJ/qk24/SN_00101_202 | 50309-085118/20250309-085118_00101_Lidar24<br>50309-085118/20250309-085118_00101_Lidar24<br>50309-085118/20250309-085118_00101_Lidar24<br>50309-085118/20250309-085118_00101_Lidar24<br>50309-085118/20250309-085118_00101_Lidar24<br>50309-085118/20250309-085118_00101_Lidar24 | 00_0001_1.lvx     +       00_0002_1.lvx     iii       00_0003_1.lvx     iii       00_0004_1.lvx     iii       00_0005_1.lvx     00_0006_1.lvx |
| 质检数据检查点数据 ①                                                                                                    |                                                                                                    |                                                                                                    |
| 请选择数据路径                                                                                                    |                                                                                                    |                                                                                                    |
|                                                                                                    |                                                                                                    | 确定 取消                                                                                                    |

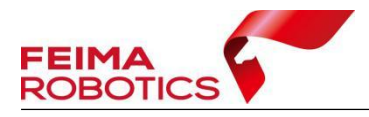

#### 图 导入LIDAR原始数据

| 🞯 工程设置                                    |                | ×                                |
|-------------------------------------------|----------------|----------------------------------|
| 基础设置                                      |                |                                  |
| 工程路径                                      | 工程名称           | 数据路径                             |
| E:/wentishuju/0320LNBJ                    | Project        | 请选择数据路径                          |
| 参数设置                                      |                |                                  |
| 采集设备                                      | 作业模式           | 坐标系统                             |
| 20250320lidar2400 💌 💽                     | 机载             | CGCS2000 / 3-degree Gauss-Kruger |
| 飞机型号                                      |                |                                  |
| D5000 🗾 🗆 续飞架次                            |                |                                  |
| 原始数据                                      |                |                                  |
| 轨迹数据 LiDAR数据 相机数据                         |                |                                  |
|                                           |                |                                  |
| 相机POS                                     |                |                                  |
| E:/wentishuju/0320LNBJ/qk24/POS/2025-03-0 | 9 16-52-57.pos |                                  |
| 相机数据                                      |                |                                  |
| E:/wentishuju/0320LNBJ/qk24/照片            |                |                                  |
|                                           |                |                                  |
| 质检数据                                      |                |                                  |
| 检查点数据 ①                                   |                |                                  |
| 请选择数据路径                                   |                |                                  |
|                                           |                | 确宁                               |
|                                           |                | WEAL HOURS                       |

#### 图 导入相机POS和相机数据

6)完成创建工程后在主界面的信息输出窗口会提示创建工程成功,并在视图中显示添加好的轨迹,新建项目格式为\*.fmp。

| 🍥 Feima LiDAR 🛛 🔻                                                                                                    |                                                              |                              | Project1     | v2.4.1 — 🗖 🗙 |
|----------------------------------------------------------------------------------------------------|--------------------------------------------------------------|------------------------------|--------------|--------------|
| 文件 浏览 书                                                                                                    | 四 演染 选择                                                      | 测量 点云解算 系统工                  |              |              |
| 1 📂 🗄                                                                                                    | 🗈 🔒                                                          | 🔐 🔁                          | ×            |              |
| 新建工程 打开工程 添加                                                                                                    | 如果 编辑工程 导出数据                                                 | 保存工程 另存为                     | 关闭           | 約機器          |
| 数据管理                                                                                                    |                                                              |                              |              |              |
| <ul> <li>Porport</li> <li>Porport</li> <li>中心設備</li> <li>交通設備</li> <li>交通設備</li> <li>交通設備</li> <li>支通設備</li> <li>送利示数量</li> <li>送利示数量</li> </ul> | 日本<br>(1959-39) [195号](3月15日)<br>(1959-37) [195号](3月15日)/wei | /wentshuju0220.NBI/Project.1 | opert.fmg420 | 7            |
|                                                                                                    |                                                              |                              |              |              |
|                                                                                                    |                                                              |                              |              |              |

图 项目建立完成

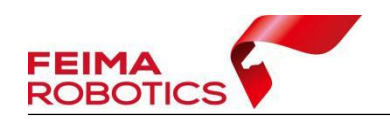

## 4.2点云解算

完成新建项目后,及开始进行点云的解算,点击【点云解算】-【点云解算】, 打开点云解算功能对话框。

| 文件   | 浏览   | 视图   | 渲染   | 选择   | 测量 点: | 云解算 系统 | 工具 设置      | a<br>L   |
|------|------|------|------|------|-------|--------|------------|----------|
| *    |      |      | Л    | + +  |       | :      | $\bigcirc$ | <b>R</b> |
| 点云解算 | 优化平差 | 高程调整 | 质量检查 | 数据拷贝 | 源数据合并 | MTA处理  | 基站下载       | RINEX转换  |
|      |      |      | 图 .  | 点云解算 | 算入口   |        |            | 1        |
|      |      |      |      |      |       |        |            |          |

处理过程中默认只勾选Lidar解算功能,无需勾选轨迹结算,后续赋色、优 化平差、去噪和冗余剔除等功能可按需勾选,选择好后点击确定即可开始解算。

|         | SOLAHT S                                                        |                                   |                          |                            |
|---------|-----------------------------------------------------------------|-----------------------------------|--------------------------|----------------------------|
| $\circ$ |                                                                 | 数据列表                              | E                        |                            |
| 5       | 20250309-085118_00101_Lidar2400                                 | 0_0001                            |                          |                            |
|         | 20250309-085118_00101_Lidar2400 20250309-085118_00101_Lidar2400 | 0002                              |                          |                            |
|         | 20250309-085118_00101_Lidar2400                                 | 0004                              |                          |                            |
|         | 20250309-085118_00101_Lidar2400 20250309-085118_00101_Lidar2400 | 0005                              |                          |                            |
|         |                                                                 |                                   |                          |                            |
|         |                                                                 |                                   |                          |                            |
|         |                                                                 |                                   |                          |                            |
|         |                                                                 |                                   |                          |                            |
|         |                                                                 |                                   |                          |                            |
|         |                                                                 |                                   |                          |                            |
|         |                                                                 |                                   |                          |                            |
|         |                                                                 |                                   |                          |                            |
|         | 处理过程                                                            |                                   |                          |                            |
|         | □ 轨迹解算                                                          | 色 [                               | 北化平差 🗌 去嗓                | □ 冗余剔除                     |
|         | 設合の空                                                            |                                   |                          |                            |
|         | 肝身攻直                                                            |                                   |                          |                            |
|         |                                                                 |                                   |                          |                            |
|         |                                                                 |                                   |                          |                            |
|         |                                                                 | 采样间隔:                             | 0                        | <b>.</b>                   |
|         |                                                                 | 采样间隔:                             | 0                        | •<br>•                     |
| 4       |                                                                 | 采样问隔:<br>最小距离:                    | 0                        | ÷                          |
| 42      |                                                                 | 采样间隔:<br>最小距离:<br>最大距离:           | 0<br>0.00<br>300.00      | •<br>•<br>•<br>•<br>*<br>* |
| 2       |                                                                 | 采样间隔:<br>最小距离:<br>最大距离:<br>2 绝对视场 | 0<br>0.00<br>300.00      | •<br>•<br>•<br>•<br>*      |
| 22      | -20° 20°                                                        | 采样间隔:<br>最小距离:<br>最大距离:<br>2 绝对视场 | 0<br>0.00<br>300.00<br>角 | *<br>*<br>*<br>*<br>*      |

图 点云解算对话框